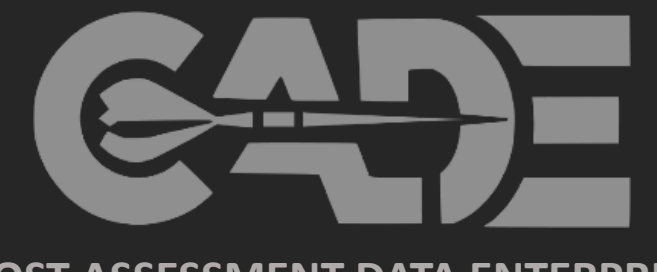

COST ASSESSMENT DATA ENTERPRISE

1994.11

cPet Desktop: Industry Preparer Guide FlexFile & Quantity Data Reports

## cPet Desktop: FlexFile & Quantity Data Preparer Guide Table of Contents

#### This cPet Desktop Guide will enable the Industry Preparer to execute the following:

- Use FlexFile & Quantity Excel Templates to Generate JSON Submission Files
- Populate CSDR Plan Metadata into FlexFile & Quantity Templates
- Validate File Format against the File Format Specifications
- Validate FlexFile & Quantity JSON Files against the approved CSDR (DD 2794) Plan
- > Create & View Legacy 1921 formats
- View Government Reviewer "Pivot" Exports
   Prior to Submission

#### Quick Links:

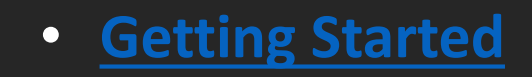

- Generating a FlexFile JSON File
  - Generating a Quantity JSON File
- FlexFile and Quantity Data & CSDR Plan Validation
- <u>Generating Submission Reviewer</u> <u>Files 1921 Legacy & FlexFile Pivot</u>

For additional implementation & training materials: <u>https://cade.osd.mil/policy/flexfile-quantity</u>

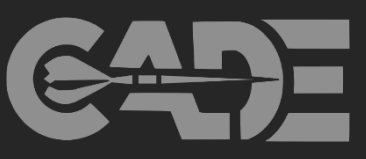

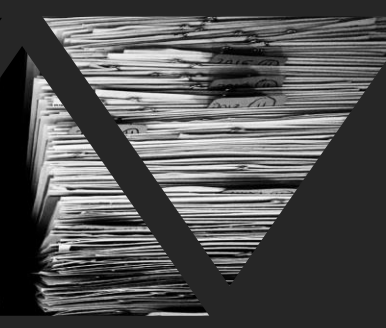

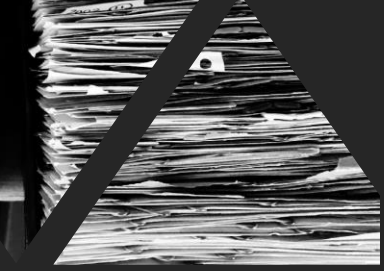

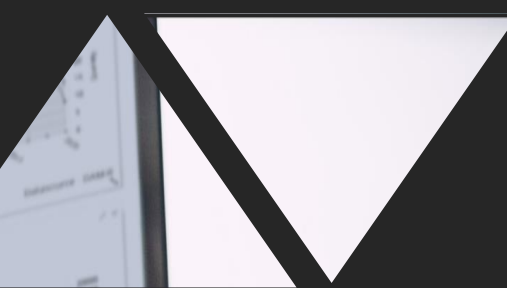

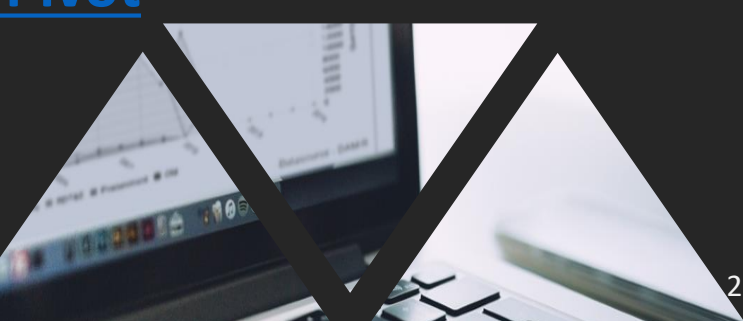

#### cPet Desktop: FlexFile & Quantity Data Preparer Guide Creating Cost and Hour Report (FlexFiles) and Quantity Data Reports

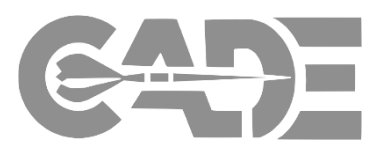

#### **Getting Started**

- As an *Industry Data Preparer*, there are multiple features within cPet Desktop to assist users in the creation and validation of the FlexFile and Quantity Reports
- Key cPet Functions:
  - Create FlexFile & Quantity Excel Template from CSDR Plan
  - Import FlexFile & Quantity Excel Templates and Validate Format against File Format Specification (FFS)
  - Generate JSON FlexFile & Quantity Submission Zip File Formats
  - Generate Legacy 1921 and FlexFile Pivot "Reviewer" Files
  - Validate FlexFile & Quantity Formats against 2019 FlexFile CSDR Plan

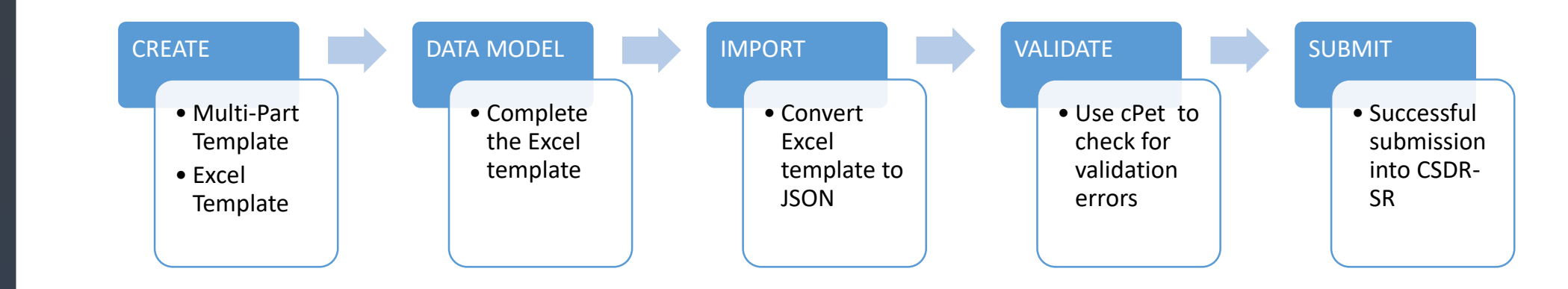

Create FlexFile & Q Excel Templates

Complete Data Model/Template

> Import Excel Template into cPet

### cPet Desktop: FlexFile & Quantity Data Preparer Guide Getting Started: Process Overview

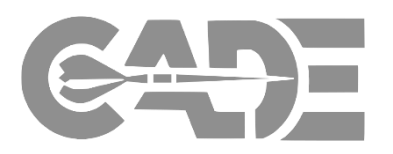

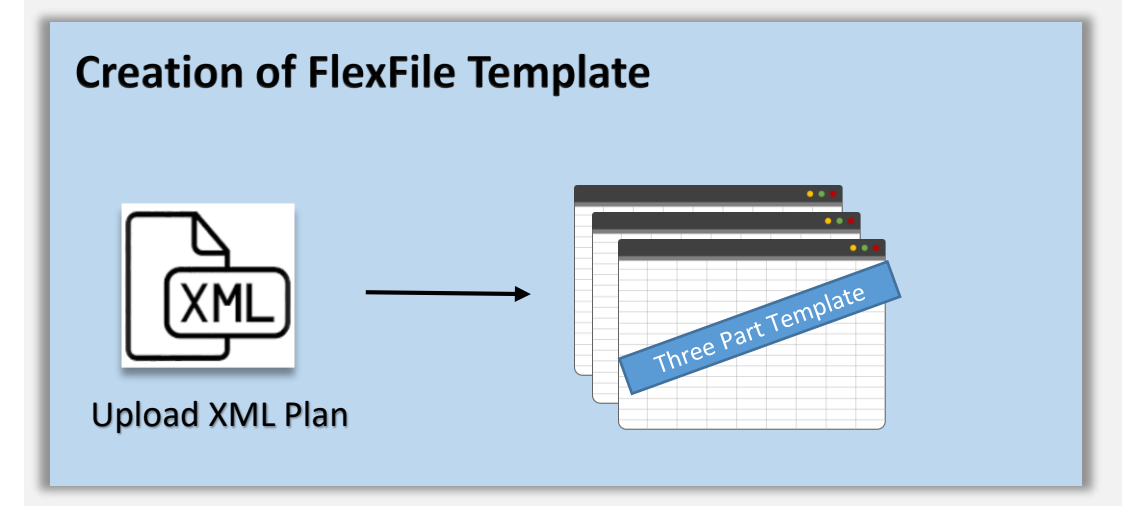

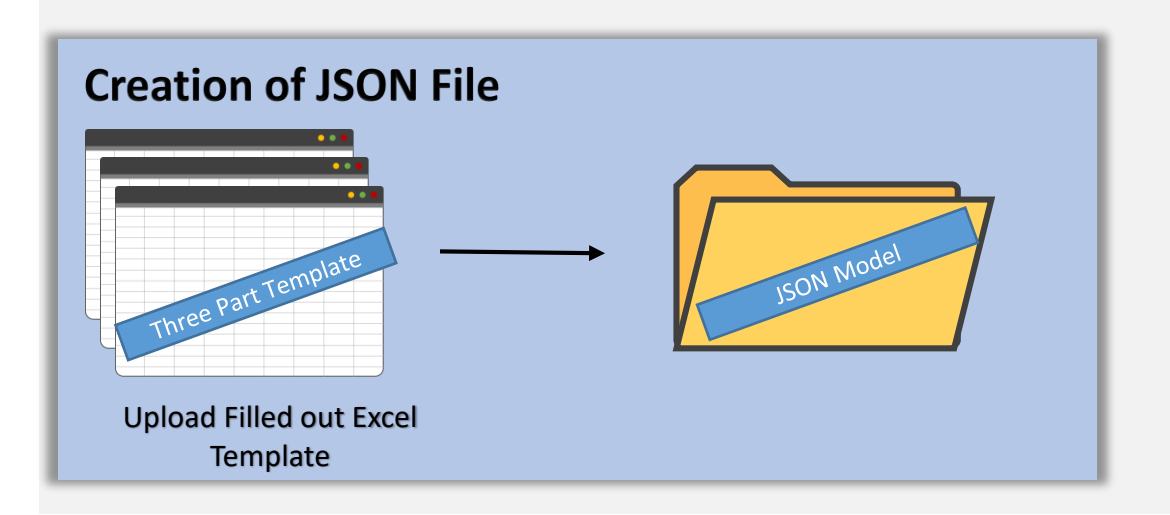

- User can create an empty Excel template with information from the XML CSDR Plan
  - Upload XML plan into cPet and generate an empty Excel template
  - > These templates will contain information from the plan
    - Basic Metadata
    - WBS Structure
    - Order/Lots (as identified by the plan)
    - > End Items (as identified by the plan)
- User then imports a completed Excel template to generate the JSON file
  - CPet will generate errors to show where the imported file does not adhere to the DEI/FFS
  - Once the errors are corrected, cPet will generate a JSON file that adheres to the DEI/FFS & can be ingested into CADE
  - > Upload the JSON file to CADE

#### cPet Desktop: FlexFile & Quantity Data Preparer Guide Getting Started: Downloading cPet

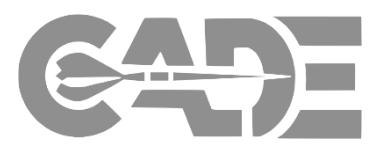

| Getting Started                                 |                                                                                                    |                                                                                                    |
|-------------------------------------------------|----------------------------------------------------------------------------------------------------|----------------------------------------------------------------------------------------------------|
|                                                 | COST ASSESSMENT DATA ENTERPRISE                                                                                                    | <ul> <li>Navigate to the CADE Tools page</li> </ul>                                                                         |
| Create FlexFile &<br>Q Excel<br>Templates       | Who We Are     CADE Users     Policy & Guidance     FlexFiles     Tools     Training     News       > Explore Tools     > Other Cost Tools     > Other Cost Tools     > CSDR Tools     > Unified Code Counter - Government (UCC-G)                                                                                                    | ( <u>https://cade.osd.mil/tools/csdr-</u><br><u>tools</u> ) and scroll down to the Cost<br>Planning & Execution Tool (cPET) |
| Complete Data                                   | Cost Planning & Execution Tool (cPET) The DCARC'S CSDR Planning & Execution Tool (cPet) software provides automated 1921, 1921-1, 1921-2, and 1921-5 cost report validation as well as assisted CSDR plan creation                                                                                                    | <ul> <li>Under the cPet section, users can<br/>click on a link to download cPet</li> </ul>                                  |
| Model/Template                                  | Creation of new program/contract plans using the cPet WBS editor     Automated conversion of plans to the latest version of the DD 2794     Creation of Resource Distribution Tables (RDTs)     Validation of 1921 and 1921-1 cost reports (requires a copy of CSDR plan in either .xls or .xml format)     Solve to solve program with the tend of the solve periods | <ul> <li>Users will be directed to the cPet<br/>Download registration page</li> </ul>                                       |
| Import Excel<br>Template                        | To download CPet, ▲ Click Here     For information CPet, ☑ Click Here     For information on what is new in CPet 2.6.1, ☑ Click Here     For the CPet User Guide, ☑ Click Here     For CPet XML Schemas, ☑ Click Here     For cPet arrows for contractors, ☑ Click Here     For cPet demo files, ☑ Click Here     For CPet demo files, ☑ Click Here                   | <ul> <li>Enter POC information and click</li> <li>Submit</li> </ul>                                                         |
|                                                 | Phone Number                                                                                                    | <ul> <li>Follow the directions on how to<br/>download the cPet from the zip file</li> </ul>                                 |
| Validate FlexFile &<br>Quantity Data<br>Reports | Organization                                                                                                    | located on the page                                                                                                    |

# Generating a FlexFile JSON File

....

#### cPet Desktop: FlexFile & Quantity Data Preparer Guide Step 1: Access the Flex File Conversion Tool

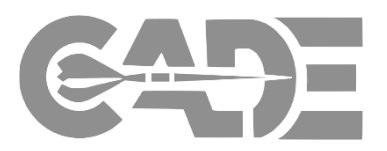

Getting Started

• In order to create the FlexFile Excel templates, the user must access the Flex File Conversion Tool

#### • Click Tools > Convert FlexFile

Create FlexFile & Q Excel Templates

Complete Data Model/Template

> Import Excel Template into cPet

| 😁 CSDR Planı                                                              | nning & Execution Tool                                                                                                    |                   |                            | - 🗆 X                         |        |     |     |
|---------------------------------------------------------------------------|----------------------------------------------------------------------------------------------------|-------------------|----------------------------|-------------------------------|--------|-----|-----|
| File Tools                                                                | <u>H</u> elp                                                                                                    | a                 |                            |                               |        |     |     |
| Do<br>Do<br>Va<br>W<br>CC<br>Va<br>CC<br>CC<br>Lir<br>S<br>CC<br>CC<br>CC | onvert FlexFile<br>onvert Quantity Report<br>alidate FlexFile & Quantity Report<br>om <u>p</u> are Cost Reports<br>ink Documents<br>ontractor Maintenance |                   | Info                       |                               |        |     |     |
| <u>ی</u>                                                                  | ptions                                                                                                    |                   | CSDR Cost and Hour         | Report (Flex File) Conversion |        | - 0 | ×   |
|                                                                           |                                                                                                    | ∘ Impori<br>∘ Ope | Create<br>Import<br>Export | CSDR Plan                     |        | Bro | wse |
|                                                                           |                                                                                                    | Drag and d        |                            |                               | Create |     |     |

#### cPet Desktop: FlexFile & Quantity Data Preparer Guide **Excel Template Creation Options**

Μ

٠

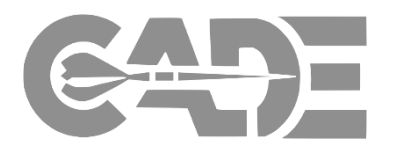

**Getting Started** 

The user has the option to generate the FlexFile JSON file using one of two Excel template options: •

**Create FlexFile & Q** Excel Templates

**Complete Data** Model/Template

> **Import Excel** Template into cPet

Validate FlexFile & **Quantity Data** Reports

|                | 🔵 CSDR Cost and Hou       | r Report (Flex File) Conversion |            |        |             | —      |         | $\times$ |                       |
|----------------|---------------------------|---------------------------------|------------|--------|-------------|--------|---------|----------|-----------------------|
| 1              | Multi-Part Excel Template | Excel Template 2CDR XML         | Pivot Data |        |             |        |         |          |                       |
|                | Create                    | CSDR Plan                       |            |        |             |        |         |          |                       |
|                | Import                    |                                 |            |        |             |        | Browse  | •        |                       |
|                | Export                    |                                 |            |        |             |        |         |          |                       |
|                |                           |                                 |            |        |             |        |         |          |                       |
|                |                           |                                 |            |        |             |        |         |          |                       |
|                |                           |                                 |            |        |             |        |         |          |                       |
|                |                           |                                 |            | Create |             |        |         |          |                       |
|                |                           |                                 |            |        |             |        |         |          |                       |
| ulti-Part Exce | l Template <sup>.</sup>   |                                 | 2          | Fx     | cel Templat | e٠     |         |          |                       |
| Breaks the re  | auired format t           | ahles into three n              | arts       | •      | Includes Al | L rea  | uired   | table    | es in one Evcel file  |
| 1 ElevFile     | - Template Part 1         | – Metadata & Structu            | ires       | •      | Vorsion con | trol r | arrou   | vod v    | down to a single file |
| 2 ElexFile     | e Template Part 2         | – Actual Cost-Hour Da           | ata        |        |             |        |         | weu (    |                       |
| 3. FlexFile    | e Template Part 3         | – Supplemental Data             | 200        | •      | Formatient  | n iep  | orun    | gexi     |                       |
| Allows for or  | ne-time creatio           | n of Part I & III for           |            |        |             |        |         |          |                       |
| initial submi  | ssion, with upd           | ates to Part II. only           | / for      |        |             |        |         |          |                       |
| subsequent     | submissions               |                                 |            |        | *10 -+      | uctio  | ne in   | +6:      | a guida will acuer    |
|                |                           | ·                               |            |        | "Instri     | uctic  | Dris Ir |          | s guide will cover    |

Breaks the format validation errors into smaller, manageable reports

ide will cover 1. Multi-Part Excel Template, but can easily be applied to 2. Excel Template

#### cPet Desktop: FlexFile & Quantity Data Preparer Guide Step 2: Create FlexFile Excel Template from Contract Plan

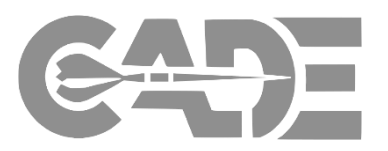

Getting Started

Create FlexFile & Q Excel Templates

•

Complete Data Model/Template

> Import Excel Template into cPet

Validate FlexFile & Quantity Data Reports

#### Begin by creating the FlexFile template:

- The user can create a **Multi-Part Excel Template** from the approved CSDR (DD2794) XML Plan which will generate the following templates in Excel:
  - 1. FlexFile Template Part 1 Metadata & Structures
  - 2. FlexFile Template Part 2 Actual Cost-Hour Data
  - 3. FlexFile Template Part 3 Supplemental Data
- To create, click **Browse > Select XML DD 2794 Plan > Create** 
  - cPet will save the Excel templates to the original file where the user retrieved the DD2794 source file

| ອ CSDR Cost and Hour      | Report (Flex File) Conversion -                                                         |        | $\times$ |
|---------------------------|-----------------------------------------------------------------------------------------|--------|----------|
| Multi-Part Excel Template | Excel Template CCDR XML Pivot Data                                                      |        |          |
| Create                    | CSDR Plan                                                                               |        |          |
| Import                    | ECTRONIC OR GENERIC\DD2794 Electronic-Generic DEV CSDR Standard Plan Template.cplan.xml | Browse | 2        |
| Export                    |                                                                                         |        | -        |
|                           |                                                                                         |        |          |
|                           |                                                                                         |        |          |
|                           |                                                                                         |        |          |
|                           |                                                                                         |        |          |
|                           | Create                                                                                  |        |          |
|                           |                                                                                         |        |          |

| Demo Contract Plan 2019 Version FF Template - Part 1 |
|------------------------------------------------------|
| Demo Contract Plan 2019 Version FF Template - Part 2 |
| Demo Contract Plan 2019 Version FF Template - Part 3 |
|                                                      |

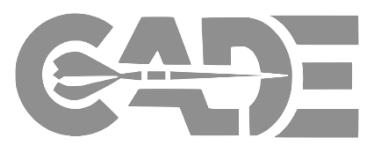

**P** ---

100%

Getting Started

• Using the CSDR Plan, cPet will auto-populate a subset of the required Metadata, WBS, End Item, and Order/Lot fields as a starting point; it's now up to the user to complete the other required tables:

Create FlexFile & Q Excel Templates

Complete Data Model/Template

> Import Excel Template into cPet

Validate FlexFile & Quantity Data Reports

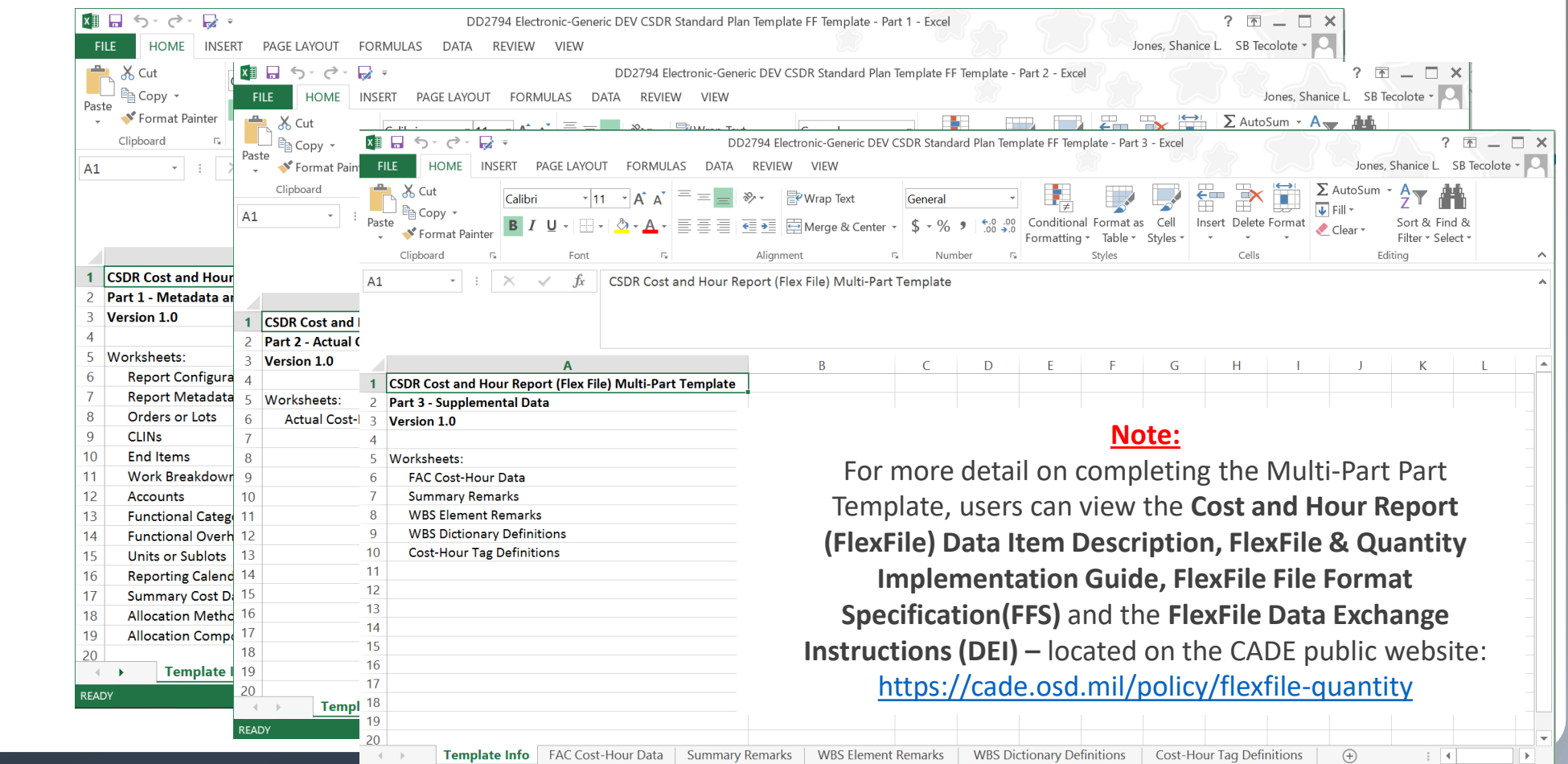

READY

## cPet Desktop: FlexFile & Quantity Data Preparer Guide Step 4: File Format Validation

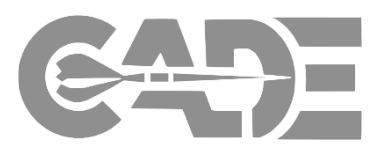

Getting Started

Create FlexFile & Q Excel Templates

Complete Data Model/Template

> Import Excel Template into cPet

Validate FlexFile & Quantity Data Reports

- Once the Multi-Part Excel template is complete, the user can now Import the completed Multi-Part Excel Template into cPet to generate the FlexFile Import Error Log
- Make sure Import is selected: Click
   Browse > Select File & Upload > Import
- cPet will generate an Excel report to show where the imported file does not adhere to the DEI/FFS
- This report will be located in the source folder where the templates are stored on the user's hard drive

| CSDR Cost and Hour        | Report (Flex File) Conversion —                                                              |       | $\times$ |  |  |  |  |  |
|---------------------------|----------------------------------------------------------------------------------------------|-------|----------|--|--|--|--|--|
| Multi-Part Excel Template | Excel Template CCDR XML Pivot Data                                                           |       |          |  |  |  |  |  |
| Create                    | Excel Template - Part 1 - Metadata and Structures                                            |       |          |  |  |  |  |  |
| Import                    | ss\Documents\cPet Update - May2019\Demo Contract Plan 2019 Version FF Template - Part 1.xlsx | Brows | e        |  |  |  |  |  |
| Export                    | ort Excel Template - Part 2 - Actual Cost-Hour Data                                          |       |          |  |  |  |  |  |
|                           | s\Documents\cPet Update - May2019\Demo Contract Plan 2019 Version FF Template - Part 2.xlsx  | Brows | e        |  |  |  |  |  |
|                           | Excel Template - Part 3 - Supplemental Data                                                  |       |          |  |  |  |  |  |
|                           | es\Documents\cPet Update - May2019\Demo Contract Plan 2019 Version FF Template - Part 3.xlsx | Brows | e        |  |  |  |  |  |
|                           | Use default file name for output                                                             |       |          |  |  |  |  |  |

#### A JSON file will not generate unless the files are compliant with the DEI/FFS

| 🗱 🕞 - ờ - 寻 - Sample File_FF (2) Exp                   | ort - Part 2 - Incorrect File Import Error Log - Excel 💿 🛛 ? 📧 💶 🗖                                                                                                    | × |
|--------------------------------------------------------|----------------------------------------------------------------------------------------------------|---|
| FILE HOME INSERT PAGE LAYOUT FC                        | RMULAS DATA REVIEW VIEW Jones, Shanice L. SB Tecolote -                                                                                                    |   |
| $\begin{array}{c c c c c c c c c c c c c c c c c c c $ | General       ▼         \$ • % 9          \$ • % 9          \$ • % 00          \$ • % 00          \$ • % 00          \$ • % 00          \$ • % 00          \$ • % 00          \$ • % 00          \$ • % 00          \$ • % 00          \$ • % 00          \$ • % 00          \$ • % 00          \$ • % 00          \$ • % 00          \$ • % 00          \$ • Number \$ • \$ Styles       Cells         Editing | ~ |
| A2 $\cdot$ : $\times$ $f_x$                            |                                                                                                    |   |
| A<br>1 Import Error Log                                | В                                                                                                    |   |
| 2                                                      |                                                                                                    |   |
| 3 Location                                             | Description                                                                                                    |   |
| 4 'CLINS'!B3                                           | CLIN/Name: Required field is empty.                                                                                                    |   |
| 6                                                      | End item/name: Required held is empty.                                                                                                    | - |
| 7                                                      |                                                                                                    |   |
| 9                                                      |                                                                                                    | - |
|                                                        |                                                                                                    | - |
| Sheet1 (+)                                             |                                                                                                    |   |
| READY                                                  | ⊞ 🗐 🖳 – ——— ∔ 1009                                                                                                    | 6 |

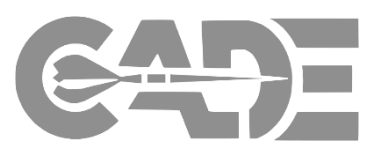

Getting Started

Create FlexFile & Q Excel Templates

Complete Data Model/Template

> Import Excel Template into cPet

- The format validation error report will generate an **Import Error Log** by error type, as defined in the Data Exchange Instructions (DEI) and File Format Specification (FFS)
- The error report will identify the error type, as well as the table and cell where the error exists
- The user must correct all identified errors listed by type across the identified tables and cells
- When all errors identified by the single error type are complete, the user must re-upload the Excel templates to generate the next error type
- The user should repeat this process until cPet does not identify any additional errors
  - \* See next slide for an entire list of the errors

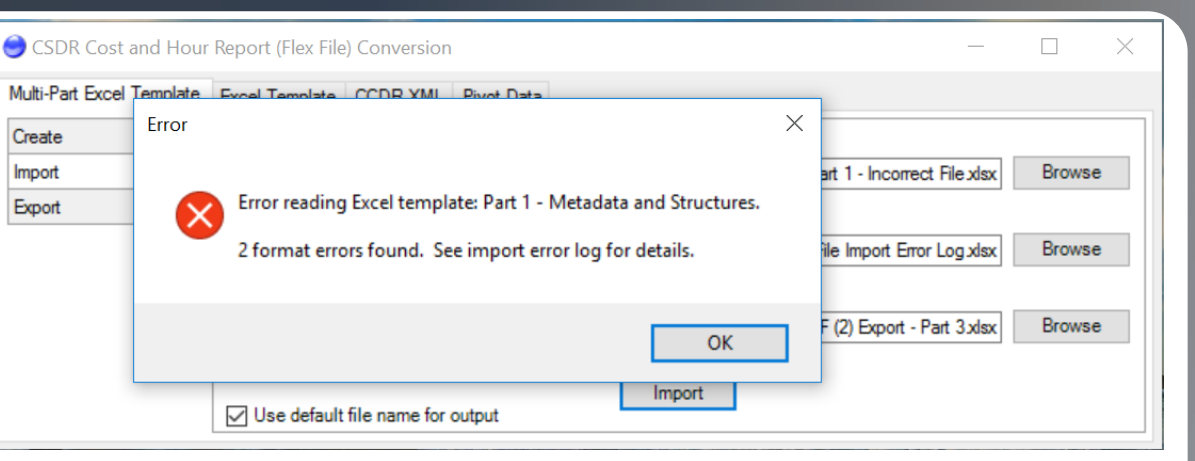

| Image: State of the state of the state o | ort - Part 2 - Incorrect File Import Error Log - Excel ? 🕝 🗕 🗆<br>DRMULAS DATA REVIEW VIEW Jones, Shanice L. SB Tecolote 🗸                                                                                                    | × |
|----------------------------------------------------------------------------------------------------|----------------------------------------------------------------------------------------------------|---|
| $ \begin{array}{c c} & & & \\ \hline & & \\ Paste \\ \bullet \\ \bullet \\ \bullet \\ \bullet \\ \bullet \\ \bullet \\ \bullet \\ \bullet \\ \bullet \\ $                                                                                                    | General →       Image: Conditional Formatting →       Image: Image: Conditional Formatting →       Image: Image: Image |   |
| Clipboard 🖙 Font 🗔 Alignment                                                                                                    | Number 🗔 Styles Cells Editing                                                                                                    | ^ |
| A2 · : × · $f_x$                                                                                                    |                                                                                                    | * |
|                                                                                                    |                                                                                                    |   |
| Α                                                                                                    | В                                                                                                    |   |
| 1 Import Error Log                                                                                                    | В                                                                                                    |   |
| 1 Import Error Log 2                                                                                                    | В                                                                                                    |   |
| A<br>1 Import Error Log<br>2<br>3 Location                                                                                                    | B<br>Description                                                                                                    |   |
| A<br>1 Import Error Log<br>2<br>3 Location<br>4 'CLINs'!B3                                                                                                    | B Description CLIN/Name: Required field is empty.                                                                                                    |   |
| A<br>1 Import Error Log<br>2<br>3 Location<br>4 'CLINs'!B3<br>5 'End Items'!B3                                                                                                    | B<br>Description<br>CLIN/Name: Required field is empty.<br>End Item/Name: Required field is empty.                                                                                                    |   |
| A<br>1 Import Error Log<br>2<br>3 Location<br>4 'CLINs'!B3<br>5 'End Items'!B3<br>6<br>7                                                                                                    | B<br>Description<br>CLIN/Name: Required field is empty.<br>End Item/Name: Required field is empty.                                                                                                    |   |
| A<br>1 Import Error Log<br>2<br>3 Location<br>4 'CLINs'IB3<br>5 'End Items'IB3<br>6<br>7<br>8                                                                                                    | B<br>Description<br>CLIN/Name: Required field is empty.<br>End Item/Name: Required field is empty.                                                                                                    |   |
| A           1         Import Error Log           2                                                                                                    | B<br>Description<br>CLIN/Name: Required field is empty.<br>End Item/Name: Required field is empty.                                                                                                    |   |
| A<br>1 Import Error Log<br>2<br>3 Location<br>4 'CLINs'!B3<br>5 'End Items'!B3<br>6<br>7<br>8<br>9                                                                                                    | B Description CLIN/Name: Required field is empty. End Item/Name: Required field is empty.                                                                                                    |   |
| A         1       Import Error Log         2                                                                                                    | B Description CLIN/Name: Required field is empty. End Item/Name: Required field is empty. :                                                                                                    |   |

## cPet Desktop: FlexFile & Quantity Data Preparer Guide

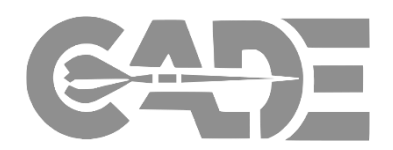

Create FlexFile & Q Excel Templates

**Getting Started** 

Complete Data Model/Template

> Import Excel Template into cPet

| Error                                       | Explanation                                                                                                    | Example                                                                                                    |  |
|---------------------------------------------|----------------------------------------------------------------------------------------------------|----------------------------------------------------------------------------------------------------|--|
| Invalid ID reference                        | A foreign key was reported that is not found in the corresponding data table                                                              | End Item ID "4" was reported in the Actual Cost Hour data table but was not found in the CLIN data table                                                                                                 |  |
| Text value expected                         | The value reported is not a text value (i.e. string or string ID)                                                                         | End Item ID "3" is being read in as the number 3 as opposed to a text value "3"                                                                                                    |  |
| Integer value is expected                   | The value reported is not an integer                                                                                                    | Reporting Period ID is being read in as "1" as opposed to the number 1                                                                                                    |  |
| String value has invalid whitespace         | The value reported has two or more consecutive whitespaces, whitespace at the beginning or end of the string                              | End Item Name "Variant A" has two spaces between the "Variant" and the "A"                                                                                                    |  |
| Required field is empty                     | There is a blank value in a field that is identified as non-<br>nullable by the FFS                                                       | End Item ID in the Actual Cost Hour data table is identified as non-<br>nullable by the FFS                                                                                                    |  |
| Conditionally required field is empty       | There is a field that was left empty that is identified as conditional                                                                    | If the contractor does not identify a Unit or Sublot ID in the Actual<br>Cost Hour data table, then End Item ID must not be null                                                                         |  |
| Conditionally prohibited field is not empty | There is a value in a field that is identified as conditional                                                                             | If the contractor does identify a Unit Or Sublot ID in the Actual Cost<br>Hour data table, then End Item ID must be null                                                                                 |  |
| Invalid Cost-Hour Datum WBS Element ID      | Costs are being reported to a parent level WBS Element ID in the Actual Cost Hour table                                                   | Costs are being reported to WBS Element ID 1.1 when 1.1.1 is the lowest level of the WBS                                                                                                    |  |
| Record is not unique                        | The same record is reported for a field that is identified as a primary key in the FFS                                                    | Account ID "000001" is reported twice in the Account data table                                                                                                    |  |
| Invalid Reporting Period Start Date         | The start date must be 1 day later than the end date of the previous record                                                               | The End Date of the previous record is 2/29/2016 and the next Start Date is 3/3/2016                                                                                                    |  |
| Invalid Reporting Period ID                 | The order of record is significant for the reporting period<br>and the records must have a sequential ID with the values<br>starting at 1 | The reporting period does not start at 1 OR the reporting period is not in sequential order 1, 2, 3, etc.                                                                                                |  |
| Invalid Allocation Component Percent Value  | If the allocation method type is identified as "Percent" then<br>the corresponding Percent Value must be greater than zero                | You cannot have a negative percent identified in the Percent Value field in the Allocation Components table if "Percent" is identified in the Allocation Method Type field in the AllocationMethod Table |  |
| Invalid Reporting Element ID                | The corresponding Parent Element identified incorrectly for the WBS Structure                                                             | The WBS Element ID is 1.1.1 and the Parent ID is 1.2 OR if the incorrect WBS Level is identified                                                                                                    |  |

## cPet Desktop: FlexFile & Quantity Data Preparer Guide Step 6: JSON Format Creation

٠

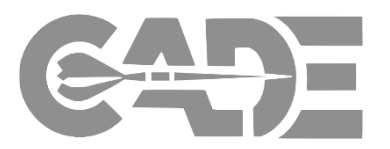

#### Getting Started

- Once all identified errors have been addressed, and the Excel templates must be re-imported into the Conversion tool via Browse > Select File & Upload > Import
- Create FlexFile & Q Excel Templates

Complete Data Model/Template

> Import Excel Template into cPet

- cPet will generate a zipped JSON file that adheres to the DEI/FFS and can be ingested into CADE
- The JSON zipped file will auto-generate within the same source folder used to upload the Excel templates, which will be the official submission file

| 😑 CSDR Cost and Hour      | Report (Flex File) Conversion                                                         | —        |        | $\times$ |                                             |
|---------------------------|---------------------------------------------------------------------------------------|----------|--------|----------|---------------------------------------------|
| Multi-Part Excel Template | Excel Template CCDR XML Pivot Data                                                    |          |        |          |                                             |
| Create                    | Excel Template - Part 1 - Metadata and Structures                                     | <u>г</u> |        |          |                                             |
| Import                    | s\Documents\cPet Update - May2019\Demo Contract Plan 2019 Version FF Template - Part  | 1.xlsx   | Browse |          |                                             |
| Export                    | Excel Template - Part 2 - Actual Cost-Hour Data                                       |          |        |          |                                             |
|                           | es\Documents\cPet Update - May2019\Demo Contract Plan 2019 Version FF Template - Part | 2.xlsx   | Browse |          |                                             |
|                           | Excel Template - Part 3 - Supplemental Data                                           |          |        |          |                                             |
|                           | es\Documents\cPet Update - May2019\Demo Contract Plan 2019 Version FF Template - Part | 3.xlsx   | Browse |          |                                             |
|                           | Use default file name for output                                                      |          |        |          |                                             |
|                           | Dem                                                                                   | o Co     | ntract | t Pl     | an 2019 Version FF Template - Part 2 Import |
|                           | A Dem                                                                                 | o Co     | ntract | t Pl     | an 2019 Version FF Template - Part 1        |
|                           | 🚺 Dem                                                                                 | o Co     | ntract | t Pl     | an 2019 Version FF Template - Part 2        |
|                           | Dem                                                                                   | o Co     | ntract | t Pl     | an 2019 Version FF Template - Part 3        |

## Generating a Quantity Data JSON File

#### cPet Desktop: FlexFile & Quantity Data Preparer Guide Step 1: Access the Quantity Report Conversion Tool

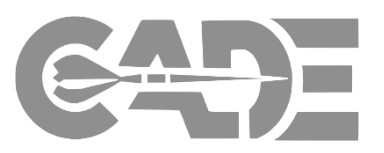

**Getting Started** 

- In order to create the Quantity Data Report in Excel, the user must access the Quantity Data Report Conversion Tool
- Click Tools > Convert Quantity Report

#### Create FlexFile & Q Excel Templates

Complete Data Model/Template

> Import Excel Template into cPet

| CS           | DR P | lanning & Execution Iool            |          |                       | -                           | -     | × |        |
|--------------|------|-------------------------------------|----------|-----------------------|-----------------------------|-------|---|--------|
| <u>F</u> ile | Tool | s <u>H</u> elp                      | _        |                       |                             |       |   |        |
| 0            |      | Convert FlexFile                    |          |                       |                             |       |   |        |
| Do           |      | Convert Quantity Report             |          | Info                  |                             |       |   |        |
| 00           |      | Validate FlexFile & Quantity Report |          | 1110                  |                             |       |   |        |
| w            | ÷    | Compare Cost Reports                |          |                       |                             |       |   |        |
|              | 69   | Link Documents                      |          |                       |                             |       |   |        |
|              | 5    | Contractor Maintenance              |          |                       |                             |       |   |        |
|              | :    | Options                             |          | CSDR Quantity Data    | Report Conversion           |       |   | — П X  |
|              |      |                                     |          | Excel Template CCDR X | ML                          |       |   |        |
|              |      |                                     |          | Create                | CSDR Plan                   |       |   |        |
|              |      |                                     | o In     | Import                |                             |       |   | Browse |
|              |      |                                     |          | Export                |                             |       |   |        |
|              |      |                                     | o Drag a |                       |                             |       |   |        |
|              |      |                                     |          |                       |                             |       |   | Create |
|              |      |                                     |          |                       | Use default file name for o | utput | _ |        |

## cPet Desktop: FlexFile & Quantity Data Preparer Guide Step 2: Create Quantity Excel Template from CSDR Plan

Reports

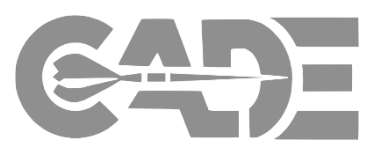

| Getting Started                                                               |                                                                                                    |                                                                                                    |
|-------------------------------------------------------------------------------|----------------------------------------------------------------------------------------------------|----------------------------------------------------------------------------------------------------|
| Create FlexFile &<br>Q Excel<br>Templates                                     | <ul> <li>The user can create a Quantity<br/>Excel Template from the approved<br/>CSDR (DD2794) XML Plan</li> </ul>                                                                                  | CSDR Quantity Data Report Conversion – C × Excel Template CCDR XML Create CSDR Plan Browse Browse                                         |
| Complete Data<br>Model/Template                                               | <ul> <li>To create, click Browse &gt; Select<br/>XML DD2794 Plan &gt; Create         <ul> <li>cPet will save the Excel<br/>templates to the original<br/>file where the user</li> </ul> </li> </ul> | Create                                                                                                    |
| Import Excel<br>Template<br>into cPet<br>Validate FlexFile &<br>Quantity Data | retrieved the DD 2794<br>source file                                                                                                    | DD2794 Electronic-Generic PROD CSDR Standard Plan Template Q Template<br>DD2794 Electronic-Generic PROD CSDR Standard Plan Template.cplan |

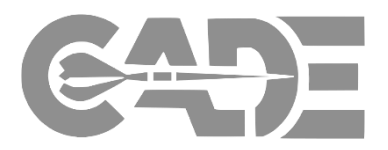

| Getting Started |
|-----------------|
|-----------------|

• Using the CSDR Plan, cPet will auto-populate a subset of the required Metadata, WBS, End Item, and Order/Lot fields as a starting point; it's now up to the user to complete the other required tables:

| Create FlexFile | 8 |
|-----------------|---|
| Q Excel         |   |
| Templates       |   |

Complete Data Model/Template

> Import Excel Template into cPet

| LE HOME INSERT PAGE LAYOUT FORM                                                                                                    | ulas data revie                                                   | W VIEW                                 |                        |                                                      | Sample File                                   | _Q Export - Excel         |                       |                        |                   |                    |                                                                    | Jones, Sha                       | ? 📧<br>nice L SB Te | i _ C    |
|----------------------------------------------------------------------------------------------------|-------------------------------------------------------------------|----------------------------------------|------------------------|------------------------------------------------------|-----------------------------------------------|---------------------------|-----------------------|------------------------|-------------------|--------------------|--------------------------------------------------------------------|----------------------------------|---------------------|----------|
| Kout     Calibri     11     A       Copy     Image: Copy     Image: Copy     Image: Copy       Image: Copy     Image: Copy     Image: Copy     Image: Copy       Image: Copy     Image: Copy     Image: Copy     Image: Copy | → = = → → →<br>→ = = = → → →<br>rs Align<br>antity Data Report To | Wrap Tex<br>Merge &<br>ment<br>emplate | xt<br>د Center ۲<br>۲۰ | General ~<br>\$ - % ♪ (*.0.00<br>.00 →.0<br>Number ⊓ | Conditional Format as<br>Formatting - Table - | Bad<br>Explanatory<br>Sty | Good<br>Input<br>yles | Neutral<br>Linked Cell | Calculation Note  | Insert Delete Form | <ul> <li>✓ AutoSum</li> <li>✓ Fill ~</li> <li>✓ Clear ~</li> </ul> | Sort & Find a<br>Filter - Select | 2                   |          |
| A                                                                                                    | В                                                                 | С                                      | D                      | E                                                    |                                               |                           | Note                  |                        |                   |                    | S                                                                  | T U                              | V                   | W        |
| CSDR Quantity Data Report Template<br>Version 1.0                                                                                                    |                                                                   |                                        |                        |                                                      |                                               |                           | NOte                  | <u>e:</u>              |                   |                    |                                                                    |                                  |                     |          |
|                                                                                                    |                                                                   |                                        |                        |                                                      | For more                                      | detail or                 | n com                 | nloting                | the Oua           | ntity              |                                                                    |                                  |                     |          |
| Vorksheets:                                                                                                    |                                                                   |                                        |                        |                                                      |                                               | uctan or                  | I COIII               | picting                | the Que           | incity             |                                                                    |                                  |                     |          |
| Report Metadata                                                                                                    |                                                                   |                                        |                        |                                                      | Data Ron                                      | ort nlog                  | co roc                | d the                  | luantity          | Data               |                                                                    |                                  |                     |          |
| End Items                                                                                                    |                                                                   |                                        |                        |                                                      | Data Kep                                      | ort, pieas                | Se lea                |                        | luantity          | Dala               |                                                                    |                                  |                     |          |
| Work Breakdown Structure                                                                                                    |                                                                   |                                        |                        |                                                      | Banart Da                                     | ta Itama D                | )occri                | ntion /I               |                   | optitu             |                                                                    |                                  |                     |          |
| Quantities At Completion                                                                                                    |                                                                   |                                        |                        |                                                      | Report Da                                     | ta item L                 | Jesch                 | ption (i               | עוע, עע           | antity             |                                                                    |                                  |                     |          |
| Quantities To Date                                                                                                    |                                                                   |                                        |                        |                                                      |                                               | -+ C                      |                       |                        |                   | Data               |                                                                    |                                  |                     |          |
| Production Sequence                                                                                                    |                                                                   |                                        |                        |                                                      | File Form                                     | at Specif                 | icatio                | n and C                | Juantity          | Data               |                                                                    |                                  |                     |          |
| Summary Remarks                                                                                                    |                                                                   |                                        |                        |                                                      | <b>F</b> 1                                    |                           | •                     |                        |                   |                    |                                                                    |                                  |                     |          |
| WBS Element Remarks                                                                                                    |                                                                   |                                        |                        |                                                      | Exchange                                      | e Instruct                | lons l                | located                | on the G          | LADE               |                                                                    |                                  |                     |          |
|                                                                                                    |                                                                   |                                        |                        |                                                      | 0                                             | -                         |                       |                        |                   |                    |                                                                    |                                  |                     |          |
|                                                                                                    |                                                                   |                                        |                        |                                                      |                                               | P                         | ublic s               | site:                  |                   |                    |                                                                    |                                  |                     |          |
|                                                                                                    |                                                                   |                                        |                        |                                                      |                                               |                           |                       |                        |                   |                    |                                                                    |                                  |                     |          |
|                                                                                                    |                                                                   |                                        |                        |                                                      | https://ca                                    | ide.osd.n                 | nil/pc                | olicy/fle              | xfile-qua         | antity             |                                                                    |                                  |                     |          |
|                                                                                                    |                                                                   |                                        |                        |                                                      |                                               |                           | , po                  |                        |                   |                    |                                                                    |                                  |                     |          |
|                                                                                                    |                                                                   |                                        |                        |                                                      | Overtifies At Completion                      | entities To Data Dra      | - dustion Convo       | Current D              | ANDC Flore        | ant Domosika       |                                                                    |                                  |                     | <u> </u> |
| Template Info Report Metadata                                                                                                    | Orders or Lots Fr                                                 | nd Itoms                               | MORK Rrea              | kdown Structure                                      | I III SOTITIOS AT L'OMOLOTION I II            | ISPUTINE LA LISTE PLC     |                       | anca Summany M         | omarke www.selome | ant vamarve (±)    |                                                                    |                                  |                     |          |

#### cPet Desktop: FlexFile & Quantity Data Preparer Guide Step 4: File Format Validation

٠

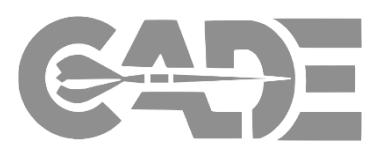

#### Getting Started

Create FlexFile & Q Excel Templates

Complete Data Model/Template

> Import Excel Template into cPet

Validate FlexFile & Quantity Data Reports

- Once the Excel template is complete, the user can now Import the completed Quantity Excel Template into cPet to generate the Quantity Import Error Log
- Make sure Import is selected: Click Browse > Select File & Upload > Import
- cPet will generate an Excel report to show where the imported file does not adhere to the DEI/FFS
- This report will be located in the source folder where the templates are stored on the user's hard drive

| ۏ CSDR Quantity Data I | Report Conversion —                                                                       |        | $\times$ |
|------------------------|-------------------------------------------------------------------------------------------|--------|----------|
| Excel Template CCDR X  | ML                                                                                        |        |          |
| Create                 | Excel Template                                                                            |        |          |
| Import                 | locuments\Demo\DD2794 Electronic-Generic PROD CSDR Standard Plan Template Q Template xlsx | Browse |          |
| Export                 |                                                                                           |        |          |
|                        |                                                                                           |        |          |
|                        |                                                                                           |        |          |
|                        |                                                                                           |        |          |
|                        |                                                                                           |        |          |
|                        | Use default file name for output                                                          |        |          |

#### A JSON file will not generate unless the files are compliant with the DEI/FFS

| 🕅 🕞 🐤 🐡 😽 = 🛛 Sample File_O                                                                                                    | Export - INCORRECT FILE Import Error Log - Excel 💦 ? 📧 💶 🗖                                                                                                    | ×        |
|----------------------------------------------------------------------------------------------------|----------------------------------------------------------------------------------------------------|----------|
| FILE HOME INSERT PAGE LAYOU                                                                                                    | F FORMULAS DATA REVIEW VIEW Jones, Shanice L SB Tec                                                                                                    | D        |
| $ \begin{array}{c c} \hline \\ \hline \\ \hline \\ Paste \\ \hline \\ \hline \\ \hline \\ \hline \\ \hline \\ \hline \\ \hline \\ \hline \\ \hline \\ $ | =<br>General →<br>Solutional Formations →<br>Solutional Formations →<br>Solutional Formational Formations →<br>Solutional Formational Formations →<br>Solutional Formational Formations →<br>Solutional Formational Formational Formational Formational Formations →<br>Solutional Formational Format |          |
| $\Delta 2$ $\cdot$ : $\times$ $\cdot$ $f_r$                                                                                                    | ent is indiriber is Styles Cells                                                                                                    |          |
| Α                                                                                                    | В                                                                                                    |          |
| 1 Import Error Log                                                                                                    |                                                                                                    |          |
| 2                                                                                                    | Decemination                                                                                                    | -        |
| 3 Location<br>4 Orders as Late/IB2                                                                                                    | Description                                                                                                    |          |
| 5                                                                                                    | order of Lot/Marine. Required field is empty.                                                                                                    |          |
| 6                                                                                                    |                                                                                                    |          |
| 7                                                                                                    |                                                                                                    |          |
| 8                                                                                                    |                                                                                                    |          |
| 9                                                                                                    |                                                                                                    |          |
| 10                                                                                                    |                                                                                                    |          |
| Sheet1 (+)                                                                                                    |                                                                                                    | <u>.</u> |
| READY                                                                                                    | ₩ <b>■ −−−−−+</b> 100                                                                                                    |          |

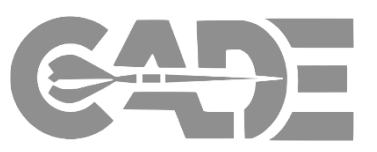

#### Getting Started

Create FlexFile & Q Excel Templates

Complete Data Model/Template

> Import Excel Template into cPet

- The format validation error report will generate an Import Error Log by error type, as defined in the Data Exchange Instructions (DEI) and File Format Specification (FFS)
- The error report will identify the error type, as well as the table and cell where the error exists
- The user must correct all identified errors listed by type across the identified tables and cells
- When all errors identified by the single error type are complete, the user must re-upload the Excel templates to generate the next error type
- The user should repeat this process until cPet does not identify any additional errors
  - \* See next slide for an entire list of the errors

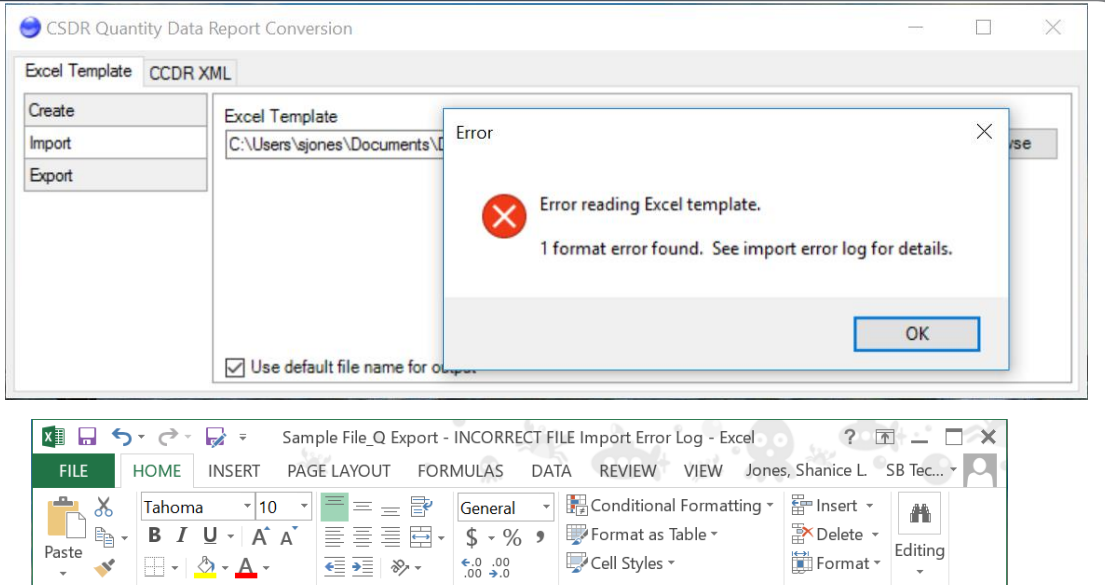

| $\begin{array}{c c} & & \\ \hline \\ \hline \\ Paste \\ \hline \\ \hline \\ \hline \\ \hline \\ \hline \\ \hline \\ \hline \\ \hline \\ \hline \\ $ | □         □         □         General         •           □         □         □         \$ • % 9         •           □         ●         •         •         • | ₽ Conditional Formattir<br>₽ Format as Table ▼<br>₽ Cell Styles ▼ | ng * Format * |   |
|----------------------------------------------------------------------------------------------------|----------------------------------------------------------------------------------------------------|-------------------------------------------------------------------|---------------|---|
| Clipboard 🗔 Font 🗔                                                                                                    | Alignment 🗔 Number 🗔                                                                                                    | Styles                                                            | Cells         | ~ |
| A2 • : 🗙 🗸                                                                                                    | fx                                                                                                    |                                                                   |               | , |
|                                                                                                    |                                                                                                    |                                                                   |               |   |
| Α                                                                                                    |                                                                                                    |                                                                   | В             |   |
| 1 Import Error Log                                                                                                    |                                                                                                    |                                                                   | В             | - |
| A<br>1 Import Error Log<br>2                                                                                                    |                                                                                                    |                                                                   | В             |   |
| A<br>1 Import Error Log<br>2<br>3 Location                                                                                                    | Description                                                                                                    | 1                                                                 | В             |   |
| A<br>1 Import Error Log<br>2<br>3 Location<br>4 'Orders or Lots'!B3                                                                                 | Description<br>Order or Lot/N                                                                                                    | n<br>ame: Required field is                                       | B<br>empty.   |   |
| A<br>1 Import Error Log<br>2<br>3 Location<br>4 'Orders or Lots'!B3<br>5                                                                            | Description<br>Order or Lot/N                                                                                                    | n<br>ame: Required field is                                       | B<br>empty.   |   |
| A<br>1 Import Error Log<br>2 J<br>3 Location<br>4 'Orders or Lots'!B3<br>5                                                                          | Description<br>Order or Lot/N                                                                                                    | n<br>ame: Required field is                                       | B<br>empty.   |   |
| A<br>1 Import Error Log<br>2<br>3 Location<br>4 'Orders or Lots'!B3<br>5<br>6<br>7                                                                  | Description<br>Order or Lot/N                                                                                                    | <b>1</b><br>ame: Required field is                                | B<br>empty.   |   |
| A<br>1 Import Error Log<br>2 Location<br>4 'Orders or Lots'!B3<br>5<br>6<br>7<br>8                                                                  | Description<br>Order or Lot/N                                                                                                    | <b>1</b><br>ame: Required field is                                | B<br>empty.   |   |
| A<br>1 Import Error Log<br>2<br>3 Location<br>4 'Orders or Lots'!B3<br>5<br>6<br>7<br>8<br>9<br>10                                                  | Description<br>Order or Lot/N                                                                                                    | 1<br>ame: Required field is                                       | B<br>empty.   |   |

#### cPet Desktop: FlexFile & Quantity Data Preparer Guide Quantity Format Errors

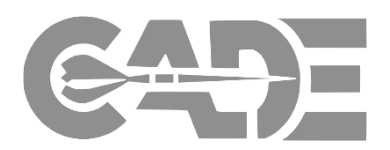

| Create FlexFile &<br>Q Excel<br>Templates |
|-------------------------------------------|
| Councilate Data                           |

Getting Started

Complete Data Model/Template

> Import Excel Template into cPet

| Error                                       | Explanation                                                                                                    | Example                                                                                                    |
|---------------------------------------------|----------------------------------------------------------------------------------------------------|----------------------------------------------------------------------------------------------------|
| Invalid ID reference                        | A foreign key was reported that is not found in the corresponding data table                                                              | End Item ID "4" was reported in the Actual Cost Hour data table but was not found in the CLIN data table                                                                                                 |
| Text value expected                         | The value reported is not a text value (i.e. string or string ID)                                                                         | End Item ID "3" is being read in as the number 3 as opposed to a text value "3"                                                                                                    |
| Integer value is expected                   | The value reported is not an integer                                                                                                    | Reporting Period ID is being read in as "1" as opposed to the number 1                                                                                                    |
| String value has invalid whitespace         | The value reported has two or more consecutive whitespaces, whitespace at the beginning or end of the string                              | End Item Name "Variant A" has two spaces between the "Variant" and the "A"                                                                                                    |
| Required field is empty                     | There is a blank value in a field that is identified as non-<br>nullable by the FFS                                                       | End Item ID in the Actual Cost Hour data table is identified as non-<br>nullable by the FFS                                                                                                    |
| Conditionally required field is empty       | There is a field that was left empty that is identified as conditional                                                                    | If the contractor does not identify a Unit or Sublot ID in the Actual<br>Cost Hour data table, then End Item ID must not be null                                                                         |
| Conditionally prohibited field is not empty | There is a value in a field that is identified as conditional                                                                             | If the contractor does identify a Unit Or Sublot ID in the Actual Cost<br>Hour data table, then End Item ID must be null                                                                                 |
| Invalid Cost-Hour Datum WBS Element ID      | Costs are being reported to a parent level WBS Element ID in the Actual Cost Hour table                                                   | Costs are being reported to WBS Element ID 1.1 when 1.1.1 is the lowest level of the WBS                                                                                                    |
| Record is not unique                        | The same record is reported for a field that is identified as a primary key in the FFS                                                    | Account ID "000001" is reported twice in the Account data table                                                                                                    |
| Invalid Reporting Period Start Date         | The start date must be 1 day later than the end date of the previous record                                                               | The End Date of the previous record is 2/29/2016 and the next Start Date is 3/3/2016                                                                                                    |
| Invalid Reporting Period ID                 | The order of record is significant for the reporting period<br>and the records must have a sequential ID with the values<br>starting at 1 | The reporting period does not start at 1 OR the reporting period is not in sequential order 1, 2, 3, etc.                                                                                                |
| Invalid Allocation Component Percent Value  | If the allocation method type is identified as "Percent" then<br>the corresponding Percent Value must be greater than zero                | You cannot have a negative percent identified in the Percent Value field in the Allocation Components table if "Percent" is identified in the Allocation Method Type field in the AllocationMethod Table |
| Invalid Reporting Element ID                | The corresponding Parent Element identified incorrectly for the WBS Structure                                                             | The WBS Element ID is 1.1.1 and the Parent ID is 1.2 OR if the incorrect WBS Level is identified                                                                                                    |

## cPet Desktop: FlexFile & Quantity Data Preparer Guide Step 6: JSON Format Creation

٠

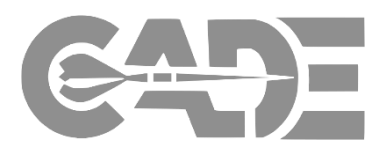

#### Getting Started

- Once all identified errors have been addressed, and the Excel templates must be re-imported into the Conversion tool via Browse > Select File & Upload > Import
- Create FlexFile & Q Excel Templates
- Complete Data Model/Template

Import Excel Template into cPet

- cPet will generate a zipped JSON file that adheres to the DEI/FFS and can be ingested into CADE
- The JSON zipped file will auto-generate within the same source folder used to upload the Excel templates, which will be the official submission file

| 🔵 CSDR Quantity            | ry Data Report Conversion — 🗆 🗙                                                                                                |
|----------------------------|----------------------------------------------------------------------------------------------------|
| Excel Template C           | CCDR XML                                                                                                    |
| Create<br>Import<br>Export | CSDR Quantity Data Report<br>ents\Demo\DD2794 Electronic-Generic PROD CSDR Standard Plan Template Q Template Import.zip Browse |
|                            |                                                                                                    |
|                            | Export Use default file name for output                                                                                        |
|                            |                                                                                                    |
|                            | DD2/94 Electronic-Generic PROD CSDR Standard Plan Template Q Template Import                                                   |
|                            | 🚺 DD2794 Electronic-Generic PROD CSDR Standard Plan Template Q Template                                                        |
|                            | 📽 DD2794 Electronic-Generic PROD CSDR Standard Plan Template.cplan                                                             |

# FlexFile and Quantity Data & CSDR Plan Validation

#### cPet Desktop: FlexFile & Quantity Data Preparer Guide Step 1: Upload CSDR Plan & FF/Q JSON Files

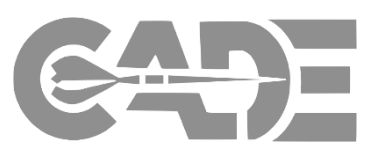

**Getting Started** 

**Create FlexFile & Q** Excel Templates

**Complete Data** Model/Template

> **Import Excel** Template into cPet

Validate FlexFile & **Quantity Data** Reports

cPet allows the user to pre-validate ٠ data within the FlexFile & Quantity JSON files prior to submission in CADE

- Select Tools > Validate FlexFile & • Quantity Report
- Browse and upload the FlexFile & ٠ Quantity Data Report JSON files
- Browse > Select File & Upload > . Validate
- User will be prompted to save ٠ down the Validation Results in an Excel file within the source folder

| 🔵 CS | DR P | lanning & Execution Tool                                                                                                    | - 🗆 X                                                                                                    |      |                            |
|------|------|----------------------------------------------------------------------------------------------------|----------------------------------------------------------------------------------------------------|------|----------------------------|
| File | Tool | s <u>H</u> elp                                                                                                    |                                                                                                    |      |                            |
| 0    |      | Convert FlexFile                                                                                                    |                                                                                                    |      |                            |
| Do   |      | Convert Quantity Report                                                                                                    | Info                                                                                                    |      |                            |
| W    |      | Validate FlexFile & Quantity Report                                                                                                    |                                                                                                    |      |                            |
|      | ii   | Compare Cost Reports                                                                                                    |                                                                                                    |      |                            |
|      | 69   | Link Documents                                                                                                    |                                                                                                    |      |                            |
|      | 5    | Contractor Maintenance                                                                                                    |                                                                                                    |      |                            |
|      | :    | Options                                                                                                    |                                                                                                    |      |                            |
|      |      |                                                                                                    | Suggestions for getting started                                                                                      |      |                            |
|      |      | CSDR Plan<br>C:\Users\sjones\Documents\Demo\Conv<br>CSDR Cost and Hour Report (Flex File)<br>C:\Users\sjones\Documents\Demo\Samp<br>CSDR Quantity Data Report<br>C:\Users\sjones\Documents\Demo\Samp | version - 2018 Electronic-Generic DEV CSDR Standard Plan 2019 Version.cplan<br>ple File_FF (2).zip<br>ple File_Q.zip | .xml | Browse<br>Browse<br>Browse |
|      |      |                                                                                                    | Validate                                                                                                    |      |                            |
|      |      | Note:                                                                                                    | INdifie                                                                                                    |      |                            |
|      |      | Users can still validate the                                                                                                    | Validation Results                                                                                                   |      |                            |
|      |      | FlexFile if a Quantity Data                                                                                                    |                                                                                                    |      |                            |

**Report is not available** 🚺 Sample File\_FF (2) Pivot Data

#### cPet Desktop: FlexFile & Quantity Data Preparer Guide FlexFile & Quantity Data Validation Errors

Reports

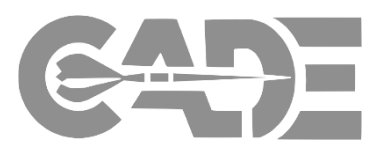

| Getting Started                      | Validation Type   | Error Message                                                                                                    | Severity |
|--------------------------------------|-------------------|----------------------------------------------------------------------------------------------------|----------|
|                                      | FlexFile Internal | Summary cost records must be included for all Orders/Lots.                                                                    | Major    |
|                                      | FlexFile Internal | Reported summary cost values must match calculated summary cost values.                                                       | Major    |
|                                      | FlexFile Internal | Reporting calendar must not exceed contractual period of performance.                                                         | Major    |
| Create ElevEile 9                    | FlexFile Internal | Reporting periods must be between 20 and 40 days in length.                                                                   | Major    |
|                                      | FlexFile Internal | Units/Sublots must have valid unit number ranges.                                                                             | Major    |
| Q Excel<br>Templates                 | FlexFile Internal | Unit/Sublot unit number ranges for a given End Item must not overlap.                                                         | Major    |
|                                      | FlexFile vs Plan  | Each reported Order/Lot must be identified in the CSDR Plan.                                                                  | Major    |
|                                      | FlexFile vs Plan  | Each reported End Item must be identified in the CSDR Plan.                                                                   | Major    |
|                                      | FlexFile vs Plan  | Each reported WBS Element must be identified in the CSDR Plan.                                                                | Major    |
| Complete Data                        | FlexFile vs Plan  | Each WBS Element indicated in the CSDR Plan must be included.                                                                 | Major    |
| Model/Template                       | FlexFile vs Plan  | WBS parent elements must match those identified in the CSDR Plan.                                                             | Major    |
|                                      | FlexFile vs Plan  | At least two Units/Sublots must be reported for each pair of Order/Lot and End Item indicated in the CSDR Plan.               | Major    |
|                                      | Quantity Internal | Production Sequence Segments must have valid unit number ranges.                                                              | Major    |
| Import Excel                         | Quantity Internal | Production Sequence Segment unit number ranges for a given End Item must not overlap.                                         | Major    |
| Template                             | Quantity vs Plan  | Each reported Order/Lot must be identified in the CSDR Plan.                                                                  | Major    |
| into cPet                            | Quantity vs Plan  | Each reported End Item must be identified in the CSDR Plan.                                                                   | Major    |
|                                      | Quantity vs Plan  | Each reported WBS Element must be identified in the CSDR Plan.                                                                | Major    |
|                                      | Quantity vs Plan  | Each WBS Element indicated in the CSDR Plan must be included.                                                                 | Major    |
|                                      | Quantity vs Plan  | WBS parent elements must match those identified in the CSDR Plan.                                                             | Major    |
| Validate FlexFile &<br>Quantity Data | Quantity vs Plan  | At least one Production Sequence Segment must be reported for each pair of Order/Lot and End Item indicated in the CSDR Plan. | Major    |

#### cPet Desktop: FlexFile & Quantity Data Preparer Guide

#### Step 2: Viewing the Validation Error Results

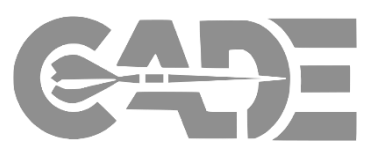

#### Create FlexFile & Q Excel Templates

**Getting Started** 

#### Complete Data Model/Template

Import Excel Template into cPet

| FILE HOME INSERT P                                                                             | Validation Results - Excel                                                                                                    | κ · Ω.                                   | Jones, Sl         | hanice L. SB Tecolote - |
|------------------------------------------------------------------------------------------------|----------------------------------------------------------------------------------------------------|------------------------------------------|-------------------|-------------------------|
| Cut<br>Copy →<br>Format Painter                                                                | $ \begin{array}{c c} & \mathbf{A}^{*} & \mathbf{A}^{*} &$ | ormat as Cell Insert<br>Table * Styles * | Delete Format     | & Find &<br>* Select *  |
| Clipboard 5                                                                                    | Font 🖬 Alignment 🖬 Number 🖬 St                                                                                                    | yles                                     | Cells Editing     | ^                       |
| Paste (Ctrl+V)<br>Pick a paste option, such as<br>keeping formatting or pasting on<br>content. | fx Validation Checklist                                                                                                    |                                          |                   | ~                       |
| Α                                                                                              | В                                                                                                    | С                                        | D                 | E                       |
| Validation Checklist                                                                           |                                                                                                    |                                          |                   | _                       |
|                                                                                                |                                                                                                    |                                          |                   |                         |
| 3 Validation Date/Time                                                                         | 9/11/2019 4:14:46 PM                                                                                                    |                                          |                   |                         |
| FlexFile                                                                                       | Sample File FF (2).zin                                                                                                    |                                          |                   |                         |
| 5 Quantity                                                                                     | Sample File O.zip                                                                                                    |                                          |                   |                         |
| 5 Plan                                                                                         | Conversion - 2018 Electronic-Generic DEV CSDR Standard Plan 2019 Version.cplan.xml                                                                                                    |                                          |                   |                         |
| 7                                                                                              |                                                                                                    |                                          |                   |                         |
| Rule Category                                                                                  | Rule Description                                                                                                    | Importance                               | Validation Result | Error Count             |
| 9 FlexFile Internal                                                                            | Summary cost records must be included for all Orders/Lots.                                                                                                    | Major                                    | Pass              | 0                       |
| 0 FlexFile Internal                                                                            | Reported summary cost values must match calculated summary cost values.                                                                                                    | Major                                    | Pass              | 0                       |
| 1 FlexFile Internal                                                                            | Reporting calendar must not exceed contractual period of performance.                                                                                                    | Major                                    | Pass              | 0                       |
| 2 FlexFile Internal                                                                            | Reporting periods must be between 20 and 40 days in length.                                                                                                    | Major                                    | Pass              | 0                       |
| 3 FlexFile Internal                                                                            | Units/Sublots must have valid unit number ranges.                                                                                                    | Major                                    | Pass              | 0                       |
| 4 FlexFile Internal                                                                            | Unit/Sublot unit number ranges for a given End Item must not overlap.                                                                                                    | Major                                    | Pass              | 0                       |
| 5 FlexFile vs Plan                                                                             | Each reported Order/Lot must be identified in the CSDR Plan.                                                                                                    | Major                                    | Fail              | 3                       |
| 6 FlexFile vs Plan                                                                             | Each reported End Item must be identified in the CSDR Plan.                                                                                                    | Major                                    | Fail              | 2                       |
| 7 FlexFile vs Plan                                                                             | Each reported WBS Element must be identified in the CSDR Plan.                                                                                                    | Major                                    | Fail              | 14                      |
| 8 FlexFile vs Plan                                                                             | Each WBS Element indicated in the CSDR Plan must be included.                                                                                                    | Major                                    | Fail              | 90                      |
| 9 FlexFile vs Plan                                                                             | WBS parent elements must match those identified in the CSDR Plan.                                                                                                    | Major                                    | Pass              | 0                       |
| FlexFile vs Plan                                                                               | At least two Units/Sublots must be reported for each pair of Order/Lot and End Item<br>indicated in the CSDR Plan.                                                                                                    | Major                                    | Pass              | 0                       |
| 1 Quantity Internal                                                                            | Production Sequence Segments must have valid unit number ranges.                                                                                                    | Major                                    | Pass              | 0                       |
| 2 Quantity Internal                                                                            | Production Sequence Segment unit number ranges for a given End Item must not overlap.                                                                                                    | Major                                    | Pass              | 0                       |
| 3 Quantity vs Plan                                                                             | Each reported Order/Lot must be identified in the CSDR Plan.                                                                                                    | Major                                    | Fail              | 3                       |
| 4 Quantity vs Plan                                                                             | Each reported End Item must be identified in the CSDR Plan.                                                                                                    | Major                                    | Fail              | 2                       |
| 5 Quantity vs Plan                                                                             | Each reported WBS Element must be identified in the CSDR Plan.                                                                                                    | Major                                    | Fail              | 14                      |
| Quanticity to that                                                                             | Each WBS Element indicated in the CSDR Plan must be included.                                                                                                    | Major                                    | Pass              | 0                       |
| 26 Quantity vs Plan                                                                            | WBS parent elements must match those identified in the CSDR Plan.                                                                                                    | Major                                    | Pass              | 0                       |
| 26 Quantity vs Plan<br>27 Quantity vs Plan                                                     |                                                                                                    |                                          | Dago              | 0                       |
| 7 Quantity vs Plan<br>Quantity vs Plan<br>Quantity vs Plan<br>8                                | At least one Production Sequence Segment must be reported for each pair of Order/Lot and<br>End Item indicated in the CSDR Plan.                                                                                                    | Major                                    | Pass              |                         |

- The Validation Results will list all errors, as well as the severity
- Any error identified as **Major** could result in a rejection from DCARC
- The user should attempt to address all errors prior to submission of the JSON files in CADE

# Generating Submission Reviewer Files 1921 Legacy & FlexFile Pivot

#### cPet Desktop: FlexFile & Quantity Data Preparer Guide Submit-Review Government Reviewer Files

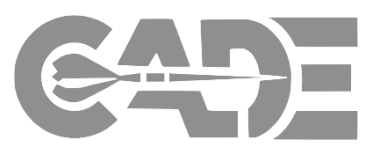

#### **Getting Started**

**Create FlexFile &** 

**Q** Excel

Templates

Model/Templa

- When the FlexFile & Quantity JSON files are submitted and validated in CADE's CSDR Submit-Review ٠ application, Government Reviewer Files are generated:
  - FlexFile Pivot Data ٠
  - Legacy 1921 views by Order/Lot •
- These files will be used to review the submitted data ٠

| Flex File        | FF Excel Template | FF Pivot Da | ta Quantity Data Report | Q Excel Tem | plate File(s) Current | Date Generated        |
|------------------|-------------------|-------------|-------------------------|-------------|-----------------------|-----------------------|
| Sample File.zip  | *                 | *           | Sample File.zip         | *           |                       | 4/30/2019 12:09:41 PM |
| CCDR Report Name |                   |             | Major Error Count       |             | Minor Error Count     |                       |
| Lot 1            |                   |             | 39                      |             | 22                    |                       |
| Lot 2            |                   |             | 39                      |             | 22                    |                       |
| Lot 3            |                   |             | 39                      |             | 22                    |                       |
| Lot 4            |                   |             | 39                      |             | 10                    |                       |
| Lot 5            |                   |             | 39                      |             | 10                    |                       |

Validate FlexFil **Quantity Data** Reports

#### cPet Desktop: FlexFile & Quantity Data Preparer Guide Submit-Review Government Reviewer Files: Legacy 1921

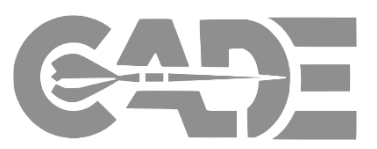

Getting Started

Create FlexFile & Q Excel Templates

Complete Data Model/Template

> Import Excel Template into cPet

Validate FlexFile & Quantity Data Reports

- The legacy 1921 format is generated to verify that the FlexFile and Quantity data can be summarized at the same level as the historical data
- Data Submitters and Reviewers have access to view the following:
  - User Interface view of the 1921
  - Excel export of the 1921
  - Flat file export of the 1921

| Formatted File Export | Export to Excel                              |                            |                |                             |                |                                  |                                                             |                |                |  |
|-----------------------|----------------------------------------------|----------------------------|----------------|-----------------------------|----------------|----------------------------------|-------------------------------------------------------------|----------------|----------------|--|
| WBS ELEMENT<br>CODE   | WBS REPORTING ELEMENTS                       | NUMBER OF UNITS TO<br>DATE | COSTS INCURR   | ED TO DATE (tho<br>Dollars) | usands of U.S. | NUMBER OF UNITS AT<br>COMPLETION | COSTS INCURRED AT COMPLETION (thousands of U.S.<br>Dollars) |                |                |  |
|                       |                                              |                            | NONRECURRING   | RECURRING                   | TOTAL          |                                  | NONRECURRING                                                | RECURRING      | TOTAL          |  |
| 1.0                   | TOTAL                                        | 10                         | \$4452822977.0 | \$4449920771.0              | \$8902743748.0 | 10/0                             | \$4452822977.0                                              | \$4449920771.0 | \$8902743748.0 |  |
| 1.1                   | Subsystem 1.1                                | 20                         | \$3598704958.0 | \$3594763883.0              | \$7193468841.0 | 20/0                             | \$3598704958.0                                              | \$3594763883.0 | \$7193468841.0 |  |
| 1.1.1                 | Subsystem 1.1.1                              | 0                          | \$15571725.0   | \$15540979.0                | \$31112704.0   | 0                                | \$15571725.0                                                | \$15540979.0   | \$31112704.0   |  |
| 1.1.2                 | Subsystem 1.1.2                              | 200                        | \$36076646.0   | \$36099436.0                | \$72176082.0   | 200/0                            | \$36076646.0                                                | \$36099436.0   | \$72176082.0   |  |
| 1.1.3                 | Subsystem 1.1.3                              | 0                          | \$105062496.0  | \$104141873.0               | \$209204369.0  | 0                                | \$105062496.0                                               | \$104141873.0  | \$209204369.0  |  |
| 1.1.4                 | Subsystem 1.1.4                              | 0                          | \$3205411874.0 | \$3201941379.0              | \$6407353253.0 | 0                                | \$3205411874.0                                              | \$3201941379.0 | \$6407353253.0 |  |
| 1.1.4.1               | Subsystem 1.1.4.1                            | 0                          | \$811353545.0  | \$810383227.0               | \$1621736772.0 | 0                                | \$-                                                         | \$-            | \$-            |  |
| 1.1.4.2               | Subsystem 1.1.4.2                            | 0                          | \$1271507537.0 | \$1268989134.0              | \$2540496671.0 | 0                                | S-                                                          | s-             | \$-            |  |
| 1.1.4.3               | Subsystem 1.1.4.3                            | 0                          | \$15901322.0   | \$15945578.0                | \$31846900.0   | 0                                | ş-                                                          | s-             | ş-             |  |
| 1.1.4.4               | Subsystem 1.1.4.4                            | 0                          | \$679893027.0  | \$682025741.0               | \$1361918768.0 | 0                                | ş-                                                          | s-             | \$-            |  |
| 1.1.4.5               | Subsystem 1.1.4.5                            | 0                          | \$74647228.0   | \$75129132.0                | \$149776360.0  | 0                                | S-                                                          | s-             | \$-            |  |
| 1.1.4.6               | Subsystem 1.1.4.6                            | 0                          | \$352109215.0  | \$349468567.0               | \$701577782.0  | 0                                | S-                                                          | s-             | \$-            |  |
| 1.1.5                 | Subsystem 1.1.5                              | 0                          | \$236582217.0  | \$237040216.0               | \$473622433.0  | 0                                | \$236582217.0                                               | \$237040216.0  | \$473622433.0  |  |
| 1.1.5.1               | Subsystem 1.1.5.1                            | 0                          | \$11504988.0   | \$11503700.0                | \$23008688.0   | 0                                | s-                                                          | s-             | \$-            |  |
| 1.1.5.2               | Subsystem 1.1.5.2                            | 0                          | \$18999518.0   | \$19017065.0                | \$38016583.0   | 0                                | ş-                                                          | s-             | s-             |  |
| 1.1.5.3               | Subsystem 1.1.5.3                            | 0                          | \$21234824.0   | \$21293666.0                | \$42528490.0   | 0                                | ş-                                                          | S-             | \$-            |  |
| 1.1.5.4               | Subsystem 1.1.5.4                            | 0                          | \$50216239.0   | \$50251521.0                | \$100467760.0  | 0                                | S-                                                          | s-             | \$-            |  |
| 1.1.5.5               | Subsystem 1.1.5.5                            | 0                          | \$17939627.0   | \$17985623.0                | \$35925250.0   | 0                                | \$-                                                         | \$-            | \$-            |  |
| 1.1.5.6               | Subsystem 1.1.5.6                            | 0                          | \$116687021.0  | \$116988641.0               | \$233675662.0  | 0                                | ş-                                                          | s-             | \$-            |  |
| 1.2                   | Subsystem 1.2                                | 0                          | \$46416008.0   | \$46624880.0                | \$93040888.0   | 0                                | \$46416008.0                                                | \$46624880.0   | \$93040888.0   |  |
| 1.3                   | Subsystem 1.3                                | 0                          | \$432744539.0  | \$432534470.0               | \$865279009.0  | 0                                | \$432744539.0                                               | \$432534470.0  | \$865279009.0  |  |
| 1.3.1                 | Subsystem 1.3.1                              | 0                          | \$349900225.0  | \$349585498.0               | \$699485723.0  | 0                                | \$349900225.0                                               | \$349585498.0  | \$699485723.0  |  |
| 1.3.2                 | Subsystem 1.3.2                              | 0                          | \$60594104.0   | \$60678795.0                | \$121272899.0  | 0                                | \$60594104.0                                                | \$60678795.0   | \$121272899.0  |  |
| 1.3.3                 | Subsystem 1.3.3                              | 0                          | \$22250210.0   | \$22270177.0                | \$44520387.0   | 0                                | \$22250210.0                                                | \$22270177.0   | \$44520387.0   |  |
| 1.4                   | Subsystem 1.4                                | 0                          | \$284262687.0  | \$285042728.0               | \$569305415.0  | 0                                | \$284262687.0                                               | \$285042728.0  | \$569305415.0  |  |
| 1.5                   | Subsystem 1.5                                | 0                          | \$90694785.0   | \$90954810.0                | \$181649595.0  | 0                                | \$90694785.0                                                | \$90954810.0   | \$181649595.0  |  |
|                       |                                              |                            |                |                             |                |                                  |                                                             |                |                |  |
|                       | Subtotal Cost                                |                            |                |                             | \$8902743748.0 |                                  |                                                             |                | \$8902743748.0 |  |
|                       | Reporting Contractor G&A                     |                            |                |                             | \$996360003.0  |                                  |                                                             |                | \$996360003.0  |  |
|                       | Reporting Contractor Undistributed<br>Budget |                            |                |                             | \$-            |                                  |                                                             |                | \$43417833.0   |  |
|                       | Reporting Contractor Management<br>Reserve   |                            |                |                             | \$-            |                                  |                                                             |                | \$431962377.0  |  |
|                       | Reporting Contractor FCCM                    |                            |                |                             | \$99829542.0   |                                  |                                                             |                | \$99829542.0   |  |
|                       | Total Cost                                   |                            |                |                             | \$-            |                                  |                                                             |                | \$-            |  |
|                       | Reporting Contractor Profit/Loss or Fee      |                            |                |                             | 5-             |                                  |                                                             |                | \$479638205.0  |  |
|                       | Total Price                                  |                            |                |                             | S-             |                                  |                                                             |                | \$414953833.0  |  |
|                       |                                              |                            |                |                             |                |                                  |                                                             |                |                |  |
| Remarks               |                                              |                            |                |                             |                |                                  |                                                             |                |                |  |
| These remarks are i   | ntended to appear on a DD Form 1921 for      | Lot 1                      |                |                             |                |                                  |                                                             |                |                |  |

Header Data 1921 Cost Data

#### cPet Desktop: FlexFile & Quantity Data Preparer Guide Submit-Review Government Reviewer Files: FlexFile Pivot

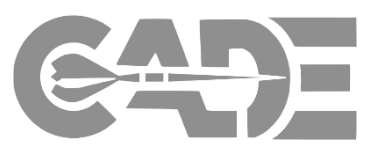

Getting Started

Create FlexFile & Q Excel Templates

Complete Data Model/Template

> Import Excel Template into cPet

Validate FlexFile & Quantity Data Reports FlexFile Pivot Export flattens (de-normalizes) the structured data in the FlexFile

- Supports filtering & pivot table creation
- Repeats values on every row (de-normalized)
- Requires familiarity to source/intent of specific columns

| rderOr OrderOrLo | t       | CLIN_ EndItem | -            |               |                  | WBSElement_ WBSEleme | nt_ WBSElement_N | WBSElement | WBSElement_     | WBSElemen  | t WBSElement_Name |                   |                           | NonrecurringOrRe |                       |                              | Function |
|------------------|---------|---------------|--------------|---------------|------------------|----------------------|------------------|------------|-----------------|------------|-------------------|-------------------|---------------------------|------------------|-----------------------|------------------------------|----------|
| ot_ID _Name      | CLIN_ID | Name ID       | EndItem_Name | WBSElement_ID | WBSElement_Name  | e Level ID_Level1    | ame_Level1       | _ID_Level2 | Name_Level2     | _ID_Level3 | _Level3           | Account_ID        | Account_Name              | curring_ID       | FunctionalCategory_ID | FunctionalCategory_Name      | ategory_ |
| 1 Lot 1          | CLIN1   | CLIN 1 Var-A  | Variant A    | 1.1.1         | Subsystem 1.1.1  | 3                    | 1 TOTAL          | 1.1        | 1 Subsystem 1.1 | 1.1.1      | Subsystem 1.1.1   | FKWF-QPRF-FTNL    | Account FKWF-QPRF-FTNL    | NONRECURRING     | DirEngLab1            | Direct Engineering Labor (1) | Overhea  |
| 1 Lot 1          | CLIN1   | CLIN 1 Var-A  | Variant A    | 1.1.1         | Subsystem 1.1.1  | 3                    | 1 TOTAL          | 1.1        | 1 Subsystem 1.1 | 1.1.1      | Subsystem 1.1.1   | FKWF-QPRF-FTNL    | Account FKWF-QPRF-FTNL    | NONRECURRING     | DirEngLab1            | Direct Engineering Labor (1) | Overhea  |
| 1 Lot 1          | CLIN1   | CLIN 1 Var-A  | Variant A    | 1.1.1         | Subsystem 1.1.1  | 3                    | 1 TOTAL          | 1.1        | 1 Subsystem 1.1 | 1.1.1      | Subsystem 1.1.1   | FKWF-QPRF-FTNL    | Account FKWF-QPRF-FTNL    | NONRECURRING     | DirEngLab1            | Direct Engineering Labor (1) | Overhea  |
| 1 Lot 1          | CLIN1   | CLIN 1 Var-A  | Variant A    | 1.1.1         | Subsystem 1.1.1  | 3                    | 1 TOTAL          | 1.1        | 1 Subsystem 1.1 | 1.1.1      | Subsystem 1.1.1   | FKWF-QPRF-FTNL    | Account FKWF-QPRF-FTNL    | NONRECURRING     | DirEngLab1            | Direct Engineering Labor (1) | Overhea  |
| 1 Lot 1          | CLIN1   | CLIN 1 Var-A  | Variant A    | 1.1.1         | Subsystem 1.1.1  | 3                    | 1 TOTAL          | 1.1        | 1 Subsystem 1.1 | 1.1.1      | Subsystem 1.1.1   | FKWF-QPRF-FTNL    | Account FKWF-QPRF-FTNL    | NONRECURRING     | DirEngLab1            | Direct Engineering Labor (1) | Overhea  |
| 1 Lot 1          | CLIN1   | CLIN 1 Var-A  | Variant A    | 1.1.1         | Subsystem 1.1.1  | 3                    | 1 TOTAL          | 1.1        | 1 Subsystem 1.1 | 1.1.1      | Subsystem 1.1.1   | FKWF-QPRF-FTNL    | Account FKWF-QPRF-FTNL    | NONRECURRING     | DirEngLab1            | Direct Engineering Labor (1) | Overhe   |
| 1 Lot 1          | CLIN1   | CLIN 1 Var-A  | Variant A    | 1.1.1         | Subsystem 1.1.1  | 3                    | 1 TOTAL          | 1.1        | 1 Subsystem 1.1 | 1.1.1      | Subsystem 1.1.1   | FKWF-QPRF-FTNL    | Account FKWF-QPRF-FTNL    | NONRECURRING     | DirEngLab1            | Direct Engineering Labor (1) | Overhe   |
| 1 Lot 1          | CLIN1   | CLIN 1 Var-A  | Variant A    | 1.1.1         | Subsystem 1.1.1  | 3                    | 1 TOTAL          | 1.1        | 1 Subsystem 1.1 | 1.1.1      | Subsystem 1.1.1   | FKWF-QPRF-FTNL    | Account FKWF-QPRF-FTNL    | NONRECURRING     | DirEngLab1            | Direct Engineering Labor (1) | Overhe   |
| 1 Lot 1          | CLIN1   | CLIN 1 Var-A  | Variant A    | 1.1.1         | Subsystem 1.1.1  | 3                    | 1 TOTAL          | 1.1        | 1 Subsystem 1.1 | 1.1.1      | Subsystem 1.1.1   | FKWF-QPRF-FTNL    | Account FKWF-QPRF-FTNL    | NONRECURRING     | DirEngLab1            | Direct Engineering Labor (1) | Overhe   |
| 1 Lot 1          | CLIN1   | CLIN 1 Var-A  | Variant A    | 1.1.1         | Subsystem 1.1.1  | 3                    | 1 TOTAL          | 1.1        | 1 Subsystem 1.1 | 1.1.1      | Subsystem 1.1.1   | FKWF-QPRF-FTNL    | Account FKWF-QPRF-FTNL    | NONRECURRING     | DirEngLab1            | Direct Engineering Labor (1) | Overhe   |
| 1 Lot 1          | CLIN1   | CLIN 1 Var-A  | Variant A    | 1.1.1         | Subsystem 1.1.1  | 3                    | 1 TOTAL          | 1.1        | 1 Subsystem 1.1 | 1.1.1      | Subsystem 1.1.1   | FKWF-QPRF-FTNL    | Account FKWF-QPRF-FTNL    | NONRECURRING     | DirEngLab1            | Direct Engineering Labor (1) | Overhe   |
| 1 Lot 1          | CLIN1   | CLIN 1 Var-A  | Variant A    | 1.1.1         | Subsystem 1.1.1  | 3                    | 1 TOTAL          | 1.1        | 1 Subsystem 1.1 | 1.1.1      | Subsystem 1.1.1   | FKWF-OPRF-FTNL    | Account FKWF-OPRF-FTNL    | NONRECURRING     | DirEngLab1            | Direct Engineering Labor (1) | Overhe   |
| 1 Lot 1          | CLIN1   | CLIN 1 Var-A  | Variant A    | 111           | Subsystem 1.1.1  | 3                    | 1 TOTAL          | 11         | Subsystem 1.1   | 111        | Subsystem 1.1.1   | EKWE-OPRE-ETNI    | Account EKWE-OPRE-ETNI    | RECURRING        | DirEnglab1            | Direct Engineering Labor (1) | Overhe   |
| 1 Lot 1          | CLIN1   | CLIN 1 Var-A  | Variant A    | 111           | Subsystem 1.1.1  | 3                    | 1 TOTAL          | 11         | Subsystem 1.1   | 111        | Subsystem 1.1.1   | EKWE-OPRE-ETNI    | Account EKWE-OPRE-ETNI    | RECURRING        | DirEnglab1            | Direct Engineering Labor (1) | Overhe   |
| 1 Lot 1          | CUN1    | CUN 1 Var-A   | Variant A    | 111           | Subsystem 1.1.1  | 3                    | 1 TOTAL          | 11         | Subsystem 1.1   | 111        | Subsystem 1.1.1   | EKWE-OPRE-ETNI    | Account FKWE-OPRE-ETNI    | RECURRING        | DirEnglah1            | Direct Engineering Labor (1) | Overhe   |
| 1 Lot 1          | CLINI   | CUN 1 Var-A   | Variant A    | 111           | Subsystem 1.1.1  | 3                    | 1 TOTAL          | 11         | 1 Subsystem 1.1 | 111        | Subsystem 111     | FKWE-OPPE-FTNI    | Account FKWF-OPPE-FTNI    | PECLIPPING       | DirEnglah1            | Direct Engineering Labor (1) | Overhe   |
| 1 Lot 1          | CUNI    | CUN 1 Var-A   | Variant A    | 111           | Subsystem 1.1.1  | 3                    | 1 TOTAL          | 1.1        | Subsystem 1.1   | 111        | Subsystem 1.1.1   | EVWE-OPPE-ETNI    | Account FKWE-OPPE-ETNI    | PECLIPPING       | DirEnglab1            | Direct Engineering Labor (1) | Overh    |
| 1 Lot 1          | CLINI   | CUN 1 Vor A   | Variant A    | 111           | Subsystem 1.1.1  |                      | 1 TOTAL          | 1.         | Subsystem 1.1   | 111        | Subsystem 1.1.1   | EVINE ODDE ETNIL  | Account FKWF ODDE ETNIL   | DECUDDING        | DirEnglab1            | Direct Engineering Labor (1) | Overh    |
| 1 LOT 1          | CLINI   | CLIN I Var-A  | Variant A    | 1.1.1         | Subsystem 1.1.1  | 5                    | 1 TOTAL          | 1.1        | 1 Subsystem 1.1 | 1.1.1      | Subsystem 1.1.1   | FRWF-QPRF-FTNL    | Account PKWP-QPRF-FTNL    | RECORRING        | Direngcabi            | Direct Engineering Labor (1) | Overn    |
| 1 LOT 1          | CLINI   | CLIN I Var-A  | Variant A    | 1.1.1         | Subsystem 1.1.1  | 3                    | 1 TOTAL          | 1.         | 1 Subsystem 1.1 | 1.1.1      | Subsystem 1.1.1   | FKWF-QPRF-FINL    | Account FKWF-QPRF-FINL    | RECORRING        | DirEngLabi            | Direct Engineering Labor (1) | Overn    |
| 1 Lot 1          | CLINI   | CLIN 1 Var-A  | Variant A    | 1.1.1         | Subsystem 1.1.1  | 3                    | 1 TOTAL          | 1.1        | 1 Subsystem 1.1 | 1.1.1      | Subsystem 1.1.1   | FKWF-QPRF-FINL    | Account FKWF-QPRF-FINL    | RECURRING        | DirEngLab1            | Direct Engineering Labor (1) | Overn    |
| 1 Lot 1          | CLIN1   | CLIN 1 Var-A  | Variant A    | 1.1.1         | Subsystem 1.1.1  | 3                    | 1 TOTAL          | 1.1        | 1 Subsystem 1.1 | 1.1.1      | Subsystem 1.1.1   | FKWF-QPRF-FTNL    | Account FKWF-QPRF-FTNL    | RECURRING        | DirEngLab1            | Direct Engineering Labor (1) | Overh    |
| 1 Lot 1          | CLIN1   | CLIN 1 Var-A  | Variant A    | 1.1.1         | Subsystem 1.1.1  | 3                    | 1 TOTAL          | 1.1        | 1 Subsystem 1.1 | 1.1.1      | Subsystem 1.1.1   | FKWF-QPRF-FTNL    | Account FKWF-QPRF-FTNL    | RECURRING        | DirEngLab1            | Direct Engineering Labor (1) | Overh    |
| 1 Lot 1          | CLIN1   | CLIN 1 Var-A  | Variant A    | 1.1.1         | Subsystem 1.1.1  | 3                    | 1 TOTAL          | 1.1        | 1 Subsystem 1.1 | 1.1.1      | Subsystem 1.1.1   | FKWF-QPRF-FTNL    | Account FKWF-QPRF-FTNL    | RECURRING        | DirEngLab1            | Direct Engineering Labor (1) | Overh    |
| 1 Lot 1          | CLIN1   | CLIN 1 Var-A  | Variant A    | 1.1.1         | Subsystem 1.1.1  | 3                    | 1 TOTAL          | 1.1        | 1 Subsystem 1.1 | 1.1.1      | Subsystem 1.1.1   | FKWF-QPRF-FTNL    | Account FKWF-QPRF-FTNL    | RECURRING        | DirEngLab1            | Direct Engineering Labor (1) | Overh    |
| 1 Lot 1          | CLIN1   | CLIN 1 Var-A  | Variant A    | 1.1.1         | Subsystem 1.1.1  | 3                    | 1 TOTAL          | 1.1        | 1 Subsystem 1.1 | 1.1.1      | Subsystem 1.1.1   | FKWF-QPRF-FTNL    | Account FKWF-QPRF-FTNL    | NONRECURRING     | DirEngLab2            | Direct Engineering Labor (2) | Overh    |
| 1 Lot 1          | CLIN1   | CLIN 1 Var-A  | Variant A    | 1.1.1         | Subsystem 1.1.1  | 3                    | 1 TOTAL          | 1.1        | 1 Subsystem 1.1 | 1.1.1      | Subsystem 1.1.1   | FKWF-QPRF-FTNL    | Account FKWF-QPRF-FTNL    | NONRECURRING     | DirEngLab2            | Direct Engineering Labor (2) | Overh    |
| 1 Lot 1          | CLIN1   | CLIN 1 Var-A  | Variant A    | 1.1.1         | Subsystem 1.1.1  | 3                    | 1 TOTAL          | 1.1        | 1 Subsystem 1.1 | 1.1.1      | Subsystem 1.1.1   | FKWF-QPRF-FTNL    | Account FKWF-QPRF-FTNL    | NONRECURRING     | DirEngLab2            | Direct Engineering Labor (2) | Overhe   |
| 1 Lot 1          | CLIN1   | CLIN 1 Var-A  | Variant A    | 1.1.1         | Subsystem 1.1.1  | 3                    | 1 TOTAL          | 1.1        | 1 Subsystem 1.1 | 1.1.1      | Subsystem 1.1.1   | FKWF-QPRF-FTNL    | Account FKWF-QPRF-FTNL    | NONRECURRING     | DirEngLab2            | Direct Engineering Labor (2) | Overh    |
| 1 Lot 1          | CLIN1   | CLIN 1 Var-A  | Variant A    | 1.1.1         | Subsystem 1.1.1  | 3                    | 1 TOTAL          | 1.1        | 1 Subsystem 1.1 | 1.1.1      | Subsystem 1.1.1   | FKWF-QPRF-FTNL    | Account FKWF-QPRF-FTNL    | NONRECURRING     | DirEngLab2            | Direct Engineering Labor (2) | Overh    |
| 1 Lot 1          | CLIN1   | CLIN 1 Var-A  | Variant A    | 1.1.1         | Subsystem 1.1.1  | 3                    | 1 TOTAL          | 1.1        | 1 Subsystem 1.1 | 1.1.1      | Subsystem 1.1.1   | FKWF-QPRF-FTNL    | Account FKWF-QPRF-FTNL    | NONRECURRING     | DirEngLab2            | Direct Engineering Labor (2) | Overh    |
| 1 Lot 1          | CLIN1   | CLIN 1 Var-A  | Variant A    | 1.1.1         | Subsystem 1.1.1  | 3                    | 1 TOTAL          | 1.1        | 1 Subsystem 1.1 | 1.1.1      | Subsystem 1.1.1   | FKWF-QPRF-FTNL    | Account FKWF-QPRF-FTNL    | NONRECURRING     | DirEngLab2            | Direct Engineering Labor (2) | Overh    |
| 1 Lot 1          | CLIN1   | CLIN 1 Var-A  | Variant A    | 1.1.1         | Subsystem 1.1.1  | 3                    | 1 TOTAL          | 1.1        | 1 Subsystem 1.1 | 1.1.1      | Subsystem 1.1.1   | FKWF-QPRF-FTNL    | Account FKWF-QPRF-FTNL    | NONRECURRING     | DirEngLab2            | Direct Engineering Labor (2) | Overt    |
| 1 Lot 1          | CLIN1   | CLIN 1 Var-A  | Variant A    | 111           | Subsystem 1.1.1  | 3                    | 1 TOTAL          | 11         | Subsystem 1.1   | 111        | Subsystem 1.1.1   | EKWE-OPRE-ETNI    | Account EKWE-OPRE-ETNI    | NONRECURRING     | DirEngl ab2           | Direct Engineering Labor (2) | Overh    |
| 1 Lot 1          | CLIN1   | CLIN 1 Var-A  | Variant A    | 111           | Subsystem 1.1.1  | 3                    | 1 TOTAL          | 11         | Subsystem 1.1   | 111        | Subsystem 1.1.1   | EKWE-OPRE-ETNI    | Account EKWE-OPRE-ETNI    | NONRECURRING     | DirEnglah2            | Direct Engineering Labor (2) | Overt    |
| 1 Lot 1          | CUN1    | CLIN 1 Var-A  | Variant A    | 111           | Subsystem 1.1.1  | 3                    | 1 TOTAL          | 11         | Subsystem 1.1   | 111        | Subsystem 1.1.1   | EKWE-OPRE-ETNI    | Account FKWE-OPRE-ETNI    | NONRECURRING     | DirEnglab2            | Direct Engineering Labor (2) | Overi    |
| 1 Lot 1          | CLINI   | CLIN 1 Vor A  | Variant A    | 111           | Subsystem 1.1.1  |                      | 1 TOTAL          | 1.         | Subsystem 1.1   | 111        | Subsystem 1.1.1   | EVINE ODDE ETNIL  | Account FKWF-OPRE-TTNL    | NONDECURDING     | DirEngLab2            | Direct Engineering Labor (2) | Over     |
| 1 1 1 1          | CLINIA  | CUN 1 Vor A   | Variant A    | 1.1.1         | Subsystem 1.1.1  |                      | 1 TOTAL          | 1.1        | Cubeusters 11   | 1.1.1      | Subsystem 1.1.1   | ENVIE OPDE ETNI   | Account FRAME ODDE ETAIL  | DECURRING        | DisEastabl            | Direct Engineering Labor (2) | Over     |
| 1 100 1          | CLINI   | CLIN 1 Var-A  | Variant A    | 1.1.1         | Subsystem 1.1.1  | 3                    | 1 TOTAL          | 1.1        | 1 Subsystem 1.1 | 1.1.1      | Subsystem 1.1.1   | FRWF-QPRF-FTNL    | Account PRWP-QPRP-PTINE   | RECORRING        | DirEngLab2            | Direct Engineering Labor (2) | Over     |
| 1 Lot 1          | CLINI   | CLIN I Var-A  | Variant A    | 1.1.1         | Subsystem 1.1.1  | 5                    | 1 TOTAL          | 1.1        | 1 Subsystem 1.1 | 1.1.1      | Subsystem 1.1.1   | FKWF-QPRF-FTNL    | Account PKWP-QPRF-FTNL    | RECORRING        | DirengLabz            | Direct Engineering Labor (2) | Over     |
| 1 LOT 1          | CLINI   | CLIN I Var-A  | variant A    | 1.1.1         | Subsystem 1.1.1  | 3                    | 1 TOTAL          | 1.         | 1 Subsystem 1.1 | 1.1.1      | Subsystem 1.1.1   | FKWF-QPRF-FINL    | Account FKWF-QPRF-FINL    | RECURRING        | DirEngLab2            | Direct Engineering Labor (2) | Over     |
| 1 Lot 1          | CLIN1   | CLIN 1 Var-A  | Variant A    | 1.1.1         | Subsystem 1.1.1  | 3                    | 1 TOTAL          | 1.1        | 1 Subsystem 1.1 | 1.1.1      | Subsystem 1.1.1   | FKWF-QPRF-FINL    | Account FKWF-QPRF-FINL    | RECURRING        | DirEngLab2            | Direct Engineering Labor (2) | Over     |
| 1 Lot 1          | CLIN1   | CLIN 1 Var-A  | Variant A    | 1.1.1         | Subsystem 1.1.1  | 3                    | 1 TOTAL          | 1.1        | 1 Subsystem 1.1 | 1.1.1      | Subsystem 1.1.1   | FKWF-QPRF-FTNL    | Account FKWF-QPRF-FTNL    | RECURRING        | DirEngLab2            | Direct Engineering Labor (2) | Overh    |
| 1 Lot 1          | CLIN1   | CLIN 1 Var-A  | Variant A    | 1.1.1         | Subsystem 1.1.1  | 3                    | 1 TOTAL          | 1.1        | 1 Subsystem 1.1 | 1.1.1      | Subsystem 1.1.1   | FKWF-QPRF-FTNL    | Account FKWF-QPRF-FTNL    | RECURRING        | DirEngLab2            | Direct Engineering Labor (2) | Overl    |
| 1 Lot 1          | CLIN1   | CLIN 1 Var-A  | Variant A    | 1.1.1         | Subsystem 1.1.1  | 3                    | 1 TOTAL          | 1.1        | 1 Subsystem 1.1 | 1.1.1      | Subsystem 1.1.1   | FKWF-QPRF-FTNL    | Account FKWF-QPRF-FTNL    | RECURRING        | DirEngLab2            | Direct Engineering Labor (2) | Over     |
| 1 Lot 1          | CLIN1   | CLIN 1 Var-A  | Variant A    | 1.1.1         | Subsystem 1.1.1  | 3                    | 1 TOTAL          | 1.1        | 1 Subsystem 1.1 | 1.1.1      | Subsystem 1.1.1   | FKWF-QPRF-FTNL    | Account FKWF-QPRF-FTNL    | RECURRING        | DirEngLab2            | Direct Engineering Labor (2) | Over     |
| 1 Lot 1          | CLIN1   | CLIN 1 Var-A  | Variant A    | 1.1.1         | Subsystem 1.1.1  | 3                    | 1 TOTAL          | 1.1        | 1 Subsystem 1.1 | 1.1.1      | Subsystem 1.1.1   | FKWF-QPRF-FTNL    | Account FKWF-QPRF-FTNL    | RECURRING        | DirEngLab2            | Direct Engineering Labor (2) | Over     |
| 1 Lot 1          | CLIN1   | CLIN 1 Var-A  | Variant A    | 1.1.1         | Subsystem 1.1.1  | 3                    | 1 TOTAL          | 1.1        | 1 Subsystem 1.1 | 1.1.1      | Subsystem 1.1.1   | FKWF-QPRF-FTNL    | Account FKWF-QPRF-FTNL    | RECURRING        | DirEngLab2            | Direct Engineering Labor (2) | Overl    |
| 1 Lot 1          | CLIN1   | CLIN 1 Var-A  | Variant A    | 1.1.1         | Subsystem 1.1.1  | 3                    | 1 TOTAL          | 1.1        | 1 Subsystem 1.1 | 1.1.1      | Subsystem 1.1.1   | FKWF-QPRF-FTNL    | Account FKWF-QPRF-FTNL    | RECURRING        | DirEngLab2            | Direct Engineering Labor (2) | Overl    |
| 1 Lot 1          | CLIN1   | CLIN 1 Var-A  | Variant A    | 1.1.1         | Subsystem 1.1.1  | 3                    | 1 TOTAL          | 1.1        | 1 Subsystem 1.1 | 1.1.1      | Subsystem 1.1.1   | FKWF-QPRF-FTNL    | Account FKWF-QPRF-FTNL    | RECURRING        | DirEngLab2            | Direct Engineering Labor (2) | Over     |
| 1 Lot 1          | CLIN1   | CLIN 1 Var-A  | Variant A    | 1.1.1         | Subsystem 1.1.1  | 3                    | 1 TOTAL          | 1.1        | 1 Subsystem 1.1 | 1.1.1      | Subsystem 1.1.1   | FKWF-QPRF-FTNL    | Account FKWF-QPRF-FTNL    | NONRECURRING     | DirEngLab3            | Direct Engineering Labor (3) | Over     |
| 1 Lot 1          | CLIN1   | CLIN 1 Var-A  | Variant A    | 1.1.1         | Subsystem 1.1.1  | 3                    | 1 TOTAL          | 1.1        | 1 Subsystem 1.1 | 1.1.1      | Subsystem 1.1.1   | FKWF-QPRF-FTNL    | Account FKWF-QPRF-FTNL    | NONRECURRING     | DirEngLab3            | Direct Engineering Labor (3) | Over     |
| 1 Lot 1          | CLIN1   | CLIN 1 Var-A  | Variant A    | 111           | Subsystem 1.1.1  | 3                    | 1 TOTAL          | 11         | Subsystem 1.1   | 111        | Subsystem 111     | EKWE-OPRE-ETNI    | Account EKWE-OPRE-ETNI    | NONRECURRING     | DirEnglab3            | Direct Engineering Labor (3) | Over     |
| 1 Lot 1          | CUN1    | CUN 1 Var-A   | Variant A    | 111           | Subsystem 1.1.1  | 3                    | 1 TOTAL          | 1 1        | Subsystem 1.1   | 111        | Subsystem 111     | EKWE-OPRE-ETNI    | Account FKWF-OPRE-FTM     | NONRECURRING     | DirEnglab3            | Direct Engineering Labor (3) | Over     |
| 1 Lot 1          | CLINI   | CUN 1 Var-A   | Variant A    | 111           | Subsystem 1.1.1  | 3                    | 1 TOTAL          | 1.1        | Subsystem 1.1   | 111        | Subsystem 1.1.1   | EVWE ODDE ETM     | Account FRWE ODDE STAT    | NONDECURDING     | DirEnglado            | Direct Engineering Labor (3) | Over     |
| 1 1001           | CLINE   | CLINI VOITA   | Verland      | 4.4.4         | Subsystem 1.1.1  |                      | A TOTAL          | 1.1        | Cubaysteni 1.1  |            | Subsystem 1.1.1   | CONTINUE OF STATE | Account I NWI FOR MEETINE | NONRECORNING     | Distantes             | Direct Engineering Labor (5) | over     |
| 1 101 1          | CLINE   | A-16V L Mar-A | A TREITON    | 1.1.1         | Jouusystem 1.1.1 | 3                    | 1 IUIAL          | 1.1        | LipuDSVstem 1.1 | 1.1.1.1    | JauuSVStem 1.1.1  | TENWERUPPER INL   | THE COUNT PRIVE-UPRE-FINE | INCINKECOKKING   | LUTCH/SL3D3           | Direct chgineering Lapor (3) | Uverp    |

#### cPet Desktop: FlexFile & Quantity Data Preparer Guide Generating & Viewing Legacy 1921 XML in cPet

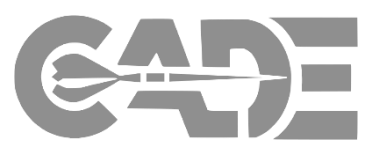

#### Getting Started

**Create FlexFile &** 

Q Excel Templates

Complete Data Model/Template

> Import Excel Template into cPet

- cPet allows the user to generate the 1921 data to view, validate, and verify prior to submission of the FlexFile & Quantity JSON formats
- Click Tools > Convert FlexFile > Select the CCDR XML tab
- Browse and upload your CSDR Cost and Hour Report (Flex File) and CSDR Quantity Data Report (If you have a Flex File generated, you do not need to upload a Quantity Data Report) > Click Export
- The 1921 files will save down as XML files within the user's source folder.

| ulti-Part Excel Template | Excel Template                        | CCDR XML                       | Pivot Data   |                                                       |             |                    |                |    |  |
|--------------------------|---------------------------------------|--------------------------------|--------------|-------------------------------------------------------|-------------|--------------------|----------------|----|--|
| Export                   | CSDR Cost and Hour Report (Flex File) |                                |              |                                                       |             |                    |                |    |  |
|                          | CSDR Quantity<br>st Update - May      | / Data Report<br>/2019\Archive | ∖cPet Demo_I | Files_2019\FlexFile-Quantity Demo Files\Sample File_Q | ).zip Brows | e                  |                |    |  |
|                          |                                       |                                |              | 😫 Sample File_FF (2) (1).1921                         |             | 9/20/2019 10:11 AN | 1 XML Document | 23 |  |
|                          |                                       |                                |              | 🖹 Sample File_FF (2) (2).1921                         |             | 9/20/2019 10:11 AM | 1 XML Document | 23 |  |
|                          |                                       |                                |              | 🖹 Sample File_FF (2) (3).1921                         |             | 9/20/2019 10:11 AM | 1 XML Document | 23 |  |
|                          |                                       |                                |              | 🖹 Sample File_FF (2) (4).1921                         |             | 9/20/2019 10:11 AM | 1 XML Document | 16 |  |
|                          | L                                     |                                |              |                                                       |             |                    |                |    |  |

#### cPet Desktop: FlexFile & Quantity Data Preparer Guide Generating & Viewing Legacy 1921 XML in cPet

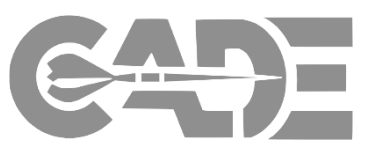

Getting Started

Create FlexFile & Q Excel Templates

Complete Data Model/Template

> Import Excel Template into cPet

- In order to view your 1921, you will need to have your DD2794 CSDR plan uploaded within cPet.
- Drag and drop your 1921 XML files that you generated from your FlexFile against your uploaded CSDR plan
- Go to Tools > Export DD2794
   OR Right click on your uploaded 1921 > Click Export DD Form
- You will now be able to view your legacy 1921 in it's Excel format located in the source folder where the 1921 XML files were stored on the user's hard drive.

| 🔵 CSDR I        | Plannin       | g & Execution Tool                  |             |                          |                | —         |           | $\times$ |
|-----------------|---------------|-------------------------------------|-------------|--------------------------|----------------|-----------|-----------|----------|
| <u>File Vie</u> | w <u>T</u> oo | ls <u>H</u> elp                     | _           |                          |                |           |           |          |
| 0 1/2           | 1             | Validate Individual Document        |             |                          |                |           |           |          |
| Docume          | nt 💭          | View XML                            |             | Info                     |                |           |           |          |
| e 🔲 (           | Cor 陆         | Export DD Form                      | ent WBS Tem | Contract # , Approv      | /ed Plan #     |           |           |          |
|                 | 192 🛃         | Export <u>Flat</u> File (1921 only) | monstration | As of 6/30/2018, Contrac | t #A99XYZ-08-B | -1234, Ag | pproved P | lan      |
|                 |               | Convert FlexFile                    |             |                          |                |           |           |          |
|                 |               | Convert Quantity Report             |             |                          |                |           |           |          |
|                 |               | Validate FlexFile & Quantity Report |             |                          |                |           |           |          |
|                 | ÷             | Compare Cost Reports                |             |                          |                |           |           |          |
|                 | 69            | Link Documents                      |             |                          |                |           |           |          |
|                 | 5             | Contractor Maintenance              |             |                          |                |           |           |          |
|                 | :             | Options                             |             |                          |                |           |           |          |
|                 |               |                                     |             |                          |                |           |           |          |

|                                                                       |                                                                         |                                                                                                    |                                                                                                    |                                                                      | COST DATA SUMMA                                                                    | ARY REPORT                                                                        |                                                                                                 |                                                                   |                                                                                        |                                                        | Form Approved<br>CMB No. 0704-088       |  |
|-----------------------------------------------------------------------|-------------------------------------------------------------------------|----------------------------------------------------------------------------------------------------|----------------------------------------------------------------------------------------------------|----------------------------------------------------------------------|------------------------------------------------------------------------------------|-----------------------------------------------------------------------------------|-------------------------------------------------------------------------------------------------|-------------------------------------------------------------------|----------------------------------------------------------------------------------------|--------------------------------------------------------|-----------------------------------------|--|
| The public reporting by<br>reducing the burden, to<br>PLEASE DO NOT F | Inden for this collection (<br>Department of Defense<br>IETURN YOUR COM | Finformation is estimated to average 8<br>Washington Headquarters Services,<br>PLETED FORM TO THE ABOVE | 8 hours per response, including the time f<br>Executive Services Directorale (0704-0189<br>ORGANIZATION. | or reviewing instructions, searchi<br>]. Respondents should be aware | ng existing data sources, gathering and<br>that notwithstanding any other provisio | I mainitaining the data needed, and co<br>n of law, no person shall be subject to | repleting and reviewing the collection o<br>any penalty for failing to comply with a            | information. Send comments<br>collection of information if it doe | regarding this burden estimate or any oth<br>is not display a currently valid CMB cont | er aspect of this collection of informa<br>rol number. | tion, including suggestio               |  |
| 1. MAJOR PROGRA                                                       | м                                                                       | a NAME:                                                                                                 | cPet Demonstration Space System (CI                                                                      | 2651                                                                 |                                                                                    |                                                                                   |                                                                                                 |                                                                   |                                                                                        |                                                        |                                         |  |
| b. PHASEMILE STONE<br>Pre-A<br>A                                      | X B<br>C-LRIP                                                           | C-FRP<br>O&S                                                                                            | 2. PRIME MISSION PRODUCT<br>Demo PMP                                                                     | 3. REPORTING ORGANIZA<br>PRIME / ASSOCIATE<br>CONTRACTOR             | TION TYPE<br>DIRECT-REPORTING<br>SUBCONTRACTOR                                     | GOVERNMENT                                                                        | 4. NAME/ADDRESS (Include 2/P<br>a. PERFORMING OPGANIZATION<br>Demo Corporation<br>456 Test Blvd | Code)                                                             | b. DIVISION                                                                            |                                                        | 5. APPROVED PLAN<br>NUMBER<br>×-08-Y-C1 |  |
| 6. CUSTOMER (Dire                                                     | ct-reporting                                                            | 7. CONTRACT TYPE                                                                                        | 8. CONTRACT PRICE                                                                                        | 9. CONTRACT CEILING                                                  | 10. TYPE ACTION                                                                    |                                                                                   | Then you by man                                                                                 |                                                                   |                                                                                        |                                                        |                                         |  |
| subcontractor use only?                                               | 1                                                                       | CERE                                                                                                    | 410.415.925.0                                                                                            |                                                                      | a. CONTRACT ND:                                                                    | A99KY/2-08-B-1234                                                                 | c. SOLICITATION ND:                                                                             |                                                                   | e. TASK ORDERIDELIVERY                                                                 |                                                        |                                         |  |
|                                                                       |                                                                         | 0447                                                                                                    | \$10,425,525.0                                                                                           |                                                                      | 5. LATEST MODIFICATION:                                                            |                                                                                   | d NAME:                                                                                         |                                                                   | ORDERILOT NO:                                                                          |                                                        |                                         |  |
| 11. PERIOD OF PER                                                     | FORMANCE                                                                |                                                                                                    |                                                                                                    | 12. APPROPRIATION                                                    |                                                                                    | 13. REPORT CYCLE                                                                  | 14. SUBMISSION NUMBER                                                                           |                                                                   | 15. RESUBMISSION NUMBER                                                                | 16. REPORT AS OF /2222M                                | nay                                     |  |
| a START DATE /222                                                     | 7M#223:                                                                 | 2                                                                                                    | 0160101                                                                                                  | FDT&E                                                                |                                                                                    | INITIAL                                                                           | r i i i i i i i i i i i i i i i i i i i                                                         |                                                                   |                                                                                        |                                                        |                                         |  |
| b. END DATE /77778                                                    | ##CO}*                                                                  | 2                                                                                                    | 0161231                                                                                                  | PROCUREMENT                                                          |                                                                                    | X INTERIM                                                                         | 2                                                                                               |                                                                   | 0                                                                                      | 2018                                                   | 630                                     |  |
|                                                                       |                                                                         |                                                                                                    |                                                                                                    | D8M                                                                  |                                                                                    | FINAL                                                                             |                                                                                                 | 30 EMAIL ADDDECC                                                  |                                                                                        |                                                        |                                         |  |
| 17. NAME (Last First                                                  | Middle Initial)                                                         |                                                                                                    |                                                                                                    | 18. DEPARTMENT                                                       |                                                                                    | 19. TELEPHONE NUMBER (Inc                                                         | lude Area Code)                                                                                 | 20. EMPRE ADDRESS                                                 |                                                                                        | 21 DATE PHEPAHED (17777)                               | MERN                                    |  |
|                                                                       |                                                                         | Tester, Fred A                                                                                          |                                                                                                    | Busin                                                                | ess Operations                                                                     | 505-                                                                              | 205-5005                                                                                        | ch'ell.                                                           | Jaer/Ridemo.local 2019                                                                 |                                                        | 20190228                                |  |
| WBS                                                                   | 1                                                                       | WRS REPORTING FLEX                                                                                      | 4ENTS                                                                                                    | NUMBER OF                                                            | COSTS                                                                              | INCURRED TO DATE (thousands of                                                    | J.S. Dollars)                                                                                   | NUMBER OF                                                         | COSTS INCURRED AT COMPLETION (thousa                                                   |                                                        | ands of U.S. Dollars)                   |  |
| CODE                                                                  | 1                                                                       |                                                                                                    |                                                                                                    | TODATE                                                               | NONFECURFING                                                                       | RECURRING                                                                         | TOTAL                                                                                           | COMPLETION                                                        | NONRECURRING                                                                           | RECURRING                                              | TOTAL                                   |  |
| A                                                                     |                                                                         | B                                                                                                    |                                                                                                    | C                                                                    | D                                                                                  | E                                                                                 | F                                                                                               | 6                                                                 | н                                                                                      | 1                                                      | J                                       |  |
| 10                                                                    | TOTAL                                                                   |                                                                                                    |                                                                                                    |                                                                      | \$4,435,598.1                                                                      | \$4,460,025.4                                                                     | \$8,895,623.5                                                                                   |                                                                   | \$4,435,598.1                                                                          | \$4,460,025.4                                          | \$8,89                                  |  |
| 11                                                                    | Subsystem 11                                                            |                                                                                                    |                                                                                                    |                                                                      | \$3,527,856.5                                                                      | \$3,665,207.7                                                                     | \$7,193,064.2                                                                                   |                                                                   | \$3,527,856.5                                                                          | \$3,665,207.7                                          | \$7,19                                  |  |
| 111                                                                   | Subsystem 111                                                           |                                                                                                    |                                                                                                    |                                                                      | \$15,770.6                                                                         | \$15,139.7                                                                        | \$30,910.3                                                                                      |                                                                   | \$15,770.6                                                                             | \$15,139.7                                             | \$                                      |  |
| 112                                                                   | Subsystem 112                                                           |                                                                                                    |                                                                                                    |                                                                      | \$33,204.4                                                                         | \$39,047.5                                                                        | \$72,2519                                                                                       |                                                                   | \$33,204.4                                                                             | \$39,047.5                                             | \$                                      |  |
| 113                                                                   | Subsystem 113                                                           |                                                                                                    |                                                                                                    |                                                                      | \$107,431.0                                                                        | \$101,183.3                                                                       | \$208,614.3                                                                                     |                                                                   | \$107,4310                                                                             | \$101,183.3                                            | \$2                                     |  |
| 114                                                                   | Subsystem 114                                                           |                                                                                                    |                                                                                                    |                                                                      | \$3,127,260.5                                                                      | \$3,281,016.9                                                                     | \$6,400,297.4                                                                                   |                                                                   | \$3,127,280.5                                                                          | \$3,281,016.9                                          | \$6,40                                  |  |
| 114.1                                                                 | Subsystem 114.1                                                         |                                                                                                    |                                                                                                    |                                                                      | \$969,097.6                                                                        | \$752,546.0                                                                       | \$1621643.6                                                                                     |                                                                   |                                                                                        |                                                        |                                         |  |
| 114.2                                                                 | Subsystem 114.2                                                         |                                                                                                    |                                                                                                    |                                                                      | \$1,116,307.6                                                                      | \$1,424,069.4                                                                     | \$2,540,377.0                                                                                   |                                                                   |                                                                                        |                                                        |                                         |  |
| 114.3                                                                 | Subsystem 114.3                                                         |                                                                                                    |                                                                                                    |                                                                      | \$16,354.2                                                                         | \$15,610.1                                                                        | \$31,964.3                                                                                      |                                                                   |                                                                                        |                                                        |                                         |  |
| 114.4                                                                 | Subsystem 114.4                                                         |                                                                                                    |                                                                                                    |                                                                      | \$681,685.3                                                                        | \$682,565.7                                                                       | \$1,364,250.9                                                                                   |                                                                   |                                                                                        |                                                        |                                         |  |
| 114.5                                                                 | Subsystem 114.5                                                         |                                                                                                    |                                                                                                    |                                                                      | \$78,168.2                                                                         | \$72,392.5                                                                        | \$150,560.7                                                                                     |                                                                   |                                                                                        |                                                        |                                         |  |
| 114.6                                                                 | Subsystem 114.6                                                         |                                                                                                    |                                                                                                    |                                                                      | \$365,667.6                                                                        | \$330,603.3                                                                       | \$699,500.9                                                                                     |                                                                   | #244 570.0                                                                             |                                                        |                                         |  |
| 115                                                                   | Subsystem 115                                                           |                                                                                                    |                                                                                                    |                                                                      | \$244,170.0                                                                        | \$228,820.3                                                                       | \$472,990.3                                                                                     |                                                                   | \$244,1/0.0                                                                            | \$228,820.3                                            | \$4                                     |  |
| 115.1                                                                 | Subsystem 115.1                                                         |                                                                                                    |                                                                                                    |                                                                      | \$11,364.3                                                                         | \$11,461.1                                                                        | \$22,825.4                                                                                      |                                                                   |                                                                                        |                                                        |                                         |  |
| 115.2                                                                 | Subsystem 115.2                                                         |                                                                                                    |                                                                                                    |                                                                      | \$18,050.7                                                                         | \$19,895.3                                                                        | \$37,946.0                                                                                      |                                                                   |                                                                                        |                                                        |                                         |  |
| 115.3                                                                 | publication 115.3                                                       |                                                                                                    |                                                                                                    |                                                                      | \$20,474.5                                                                         | \$21660.0                                                                         | \$42,134.4                                                                                      |                                                                   | -                                                                                      |                                                        |                                         |  |
| 115.4                                                                 | publication 115.4                                                       |                                                                                                    |                                                                                                    |                                                                      | \$510219                                                                           | \$50,106.8                                                                        | \$101,128.8                                                                                     |                                                                   | -                                                                                      |                                                        |                                         |  |
| 115.5                                                                 | Subsystem 115.5                                                         |                                                                                                    |                                                                                                    |                                                                      | \$18,565.2                                                                         | \$16,900.0                                                                        | \$35,465.2                                                                                      |                                                                   |                                                                                        |                                                        |                                         |  |
| 115.6                                                                 | Subsystem 115.6                                                         |                                                                                                    |                                                                                                    |                                                                      | \$124,693.4                                                                        | \$106,797.2                                                                       | \$233,490.6                                                                                     |                                                                   | 444 102 A                                                                              |                                                        |                                         |  |
| 12                                                                    | Subsystem 12                                                            |                                                                                                    |                                                                                                    |                                                                      | \$44,103.4                                                                         | \$48,933.0                                                                        | \$93,116.4                                                                                      |                                                                   | \$44,103.4<br>6,600 100 2                                                              | \$48,933.0                                             | 1                                       |  |
| 13                                                                    | Subsystem 13                                                            |                                                                                                    |                                                                                                    |                                                                      | \$468,%0.3                                                                         | \$391,4712                                                                        | \$959,631.4                                                                                     |                                                                   | \$400,80.3                                                                             | \$391,471.2                                            | \$8                                     |  |
| 13.1                                                                  | Subsystem 13.1                                                          |                                                                                                    |                                                                                                    |                                                                      | \$382,918.9                                                                        | \$311,315.2                                                                       | \$694,234.1                                                                                     |                                                                   | \$382,98.9                                                                             | \$311,315.2                                            | \$6                                     |  |
| 192                                                                   | Subsystem 13.2                                                          |                                                                                                    |                                                                                                    | 1                                                                    | \$64,714.5                                                                         | \$56,165.0                                                                        | \$120,879.4                                                                                     | 1                                                                 | \$64,714.5                                                                             | \$56,165.0                                             | \$12                                    |  |

#### cPet Desktop: FlexFile & Quantity Data Preparer Guide Generating & Verifying FlexFile Pivot Data in cPet

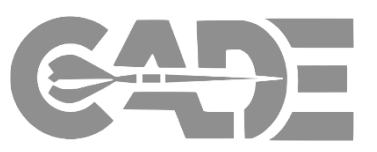

**Getting Started** 

**Create FlexFile & Q** Excel **Templates** 

**Complete Data** Model/Template

> **Import Excel** Template into cPet

Validate FlexFile & **Quantity Data** Reports

cPet allows the user to ٠ generate the FlexFile Pivot data to view and verify prior to submission of the FlexFile & Quantity JSON formats

۲

- From the FlexFile Conversion ٠ tool, ensure **Pivot Data** is selected:
  - Click Browse > Select FlexFile JSON File> Click Export
- User will be prompted to save • the FlexFile Pivot Data in an Excel file within the source folder

| CSDR Cost and Hour Report (Flex File) Conversion — |                                                                                             |  |       |   |  |  |  |  |
|----------------------------------------------------|---------------------------------------------------------------------------------------------|--|-------|---|--|--|--|--|
| Multi-Part Excel Template                          | Excel Template CCDR XML Pivot Data                                                          |  |       |   |  |  |  |  |
| Export                                             | CSDR Cost and Hour Report (Flex File) C:\Users\sjones\Documents\Demo\Sample File_FF (2).zip |  | Brows | e |  |  |  |  |
|                                                    |                                                                                             |  |       |   |  |  |  |  |

#### Name

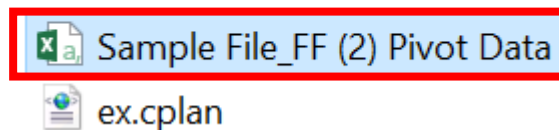